Installation ISTA-D & ISTA-P with ICOM, K-DCAN & ENET adapters. Errors & their solutions.

ALL OPERATIONS DESCRIBED BELOW REFER TO STANDALONE VERSIONS

## Installation ISTA-D & ISTA-P

### **Preparation to install**

Download one of my uploads on *Rutracker.org*, *Cartechnology.co.uk* or *Mhhauto.com*. For unzip use 7-zip 18.06 or higher. If U use Winrar, unblock archives before unpack them. Sorry for my English. It's not my native language.

Install:

- 1. Ediabas 7.3.0
- 2. Java 8.40 and higher
- 3. vcredist 2005-2017. Install all of them. If system x64, install both, x86 and x64 !!!!
- 4. vs90\_piaredist
- 5. net framework 3.5, 4.7.2.
- 6. Install on Windows 7 SP1, 8.1 Pro or 10 Pro x86 or x64. Better on x64.
- 7. Update Windows with the latest updates. Disable antivirus and firewall.
- 8. Set "User Account Control" (UAC) to minimum.

All except net framework 3.5 and JAVA is in the Tools folder.

### **Installation ISTA-D**

Unzip the file *ISTA-D x.xx.7z*, for example in *D*:\*BMW*\*Rheingold*.

| 🚇 ll 📑 💵 = ll 🔨         |                                                       | Rheingo                         | ld                                                        |                 | - 🗆 🗙                                                                                 |
|-------------------------|-------------------------------------------------------|---------------------------------|-----------------------------------------------------------|-----------------|---------------------------------------------------------------------------------------|
| Файл Главная            | Поделиться Вид                                        |                                 |                                                           |                 | ^ <b>(2</b> )                                                                         |
| Копировать Вставить     | , Вырезать<br>Скопировать путь<br>Вставить ярлык<br>в | опировать Удалить Переименовать | Создать элемент •<br>Простой доступ •<br>Создать<br>папку | Свойства Журнал | <ul> <li>Выделить все</li> <li>Снять выделение</li> <li>Обратить выделение</li> </ul> |
| вуфер об                | mena                                                  | эпорядочить                     | Создать                                                   | Открыть         | выделить                                                                              |
| € 🕘 ▾ ↑ 🕨 ▸             | Этот компьютер → Data (D:) → BN                       | 1W ▶ Rheingold ▶                |                                                           | Ψ C Π           | риск: Rheingold 🔎                                                                     |
| 📩 Избранное             | ^ Имя                                                 | Дата изменения                  | Тип Размер                                                |                 | ^                                                                                     |
| В Загрузки              | Downloads                                             | 07.10.2016 6:21                 | Папка с файлами                                           |                 |                                                                                       |
| 🕮 Недавние места        | Ecu                                                   | 07.10.2016 6:13                 | Папка с файлами                                           |                 |                                                                                       |
| Рабочий стол            | ECUFunctions                                          | 07.10.2016 6:12                 | Папка с файлами                                           |                 |                                                                                       |
|                         | 🔰 Ediabas                                             | 07.10.2016 6:13                 | Папка с файлами                                           |                 |                                                                                       |
| 💻 Этот компьютер        | Jacob FASTAConfig                                     | 07.10.2016 6:12                 | Папка с файлами                                           |                 |                                                                                       |
| a Spider Android        | FASTAOut                                              | 18.10.2016 18:56                | Папка с файлами                                           |                 |                                                                                       |
| 📔 Видео                 | J FSCValidHost                                        | 07.10.2016 6:15                 | Папка с файлами                                           |                 |                                                                                       |
| 📗 Документы             | 📕 Help                                                | 07.10.2016 6:13                 | Папка с файлами                                           |                 |                                                                                       |
| 🚺 Загрузки              | JDESModule                                            | 07.10.2016 6:13                 | Папка с файлами                                           |                 |                                                                                       |
| 📔 Изображения           | JRE                                                   | 07.10.2016 6:15                 | Папка с файлами                                           |                 |                                                                                       |
| 🚺 Музыка                | 📕 KMMdaten                                            | 13.10.2016 22:47                | Папка с файлами                                           |                 |                                                                                       |
| 📔 Рабочий стол          | 📕 Logs                                                | 18.10.2016 18:56                | Папка с файлами                                           |                 |                                                                                       |
| 🏭 Локальный диск        | Open-Source-Software                                  | 13.10.2016 23:45                | Папка с файлами                                           |                 |                                                                                       |
| 👝 Data (D:)             | OrderDataView                                         | 07.10.2016 8:31                 | Папка с файлами                                           |                 |                                                                                       |
|                         | Print .                                               | 14.10.2016 11:11                | Папка с файлами                                           |                 |                                                                                       |
| 📬 Сеть                  | Y BSdZ                                                | 07.10.2016 8:31                 | Папка с файлами                                           |                 | ~                                                                                     |
| Элементов: 25           |                                                       |                                 |                                                           |                 | <u>=</u>                                                                              |
| Элементов: 25 (свободно | на диске: 323 ГБ)                                     |                                 |                                                           | 8,60 KE         | 🖳 Компьютер 📰                                                                         |
|                         |                                                       |                                 |                                                           |                 |                                                                                       |

Extract the contents of *SQLiteDBs* folder in *D:\BMW\Rheingold\SQLiteDBs*. The screenshot below shows the contents of the folder, if you only need the Russian language. *OTHER* base is necessary when using any language. Without it does not work tab *Basic features*.

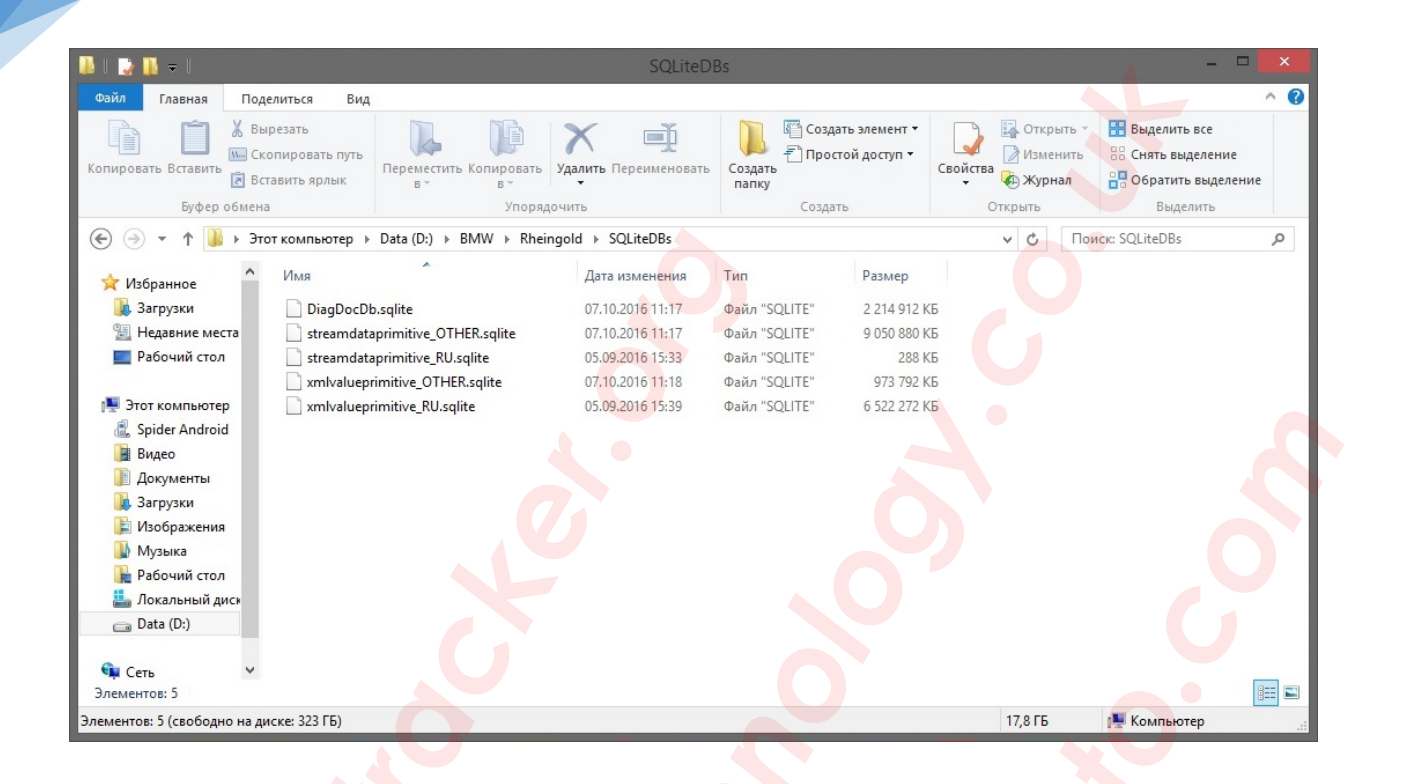

Unzip the files *BLP x.xx.xx*. 7z and *SDP x.xx.xx*. 7z in *D*:\*BMW*\*Rheingold*. This files contains the data for programming F, G, K and I series. Programming of these series via the ISTA-D is possible only through the ICOM.

| Файл Главная Под                              | делиться Вид                       |                                  |                   | ^ ( <b>?</b>                                              |
|-----------------------------------------------|------------------------------------|----------------------------------|-------------------|-----------------------------------------------------------|
| *                                             | 🗎 👗 Вырезать колировать путь       | Переместить в 👻 Удалить 🕶        |                   | <ul> <li>Выделить все</li> <li>Снять выделение</li> </ul> |
| Закрепить на панели Копир<br>быстрого доступа | овать Вставить 📄 Вставить ярлык    | 🤄 Копировать в 🔪 🖃 Переименова   | ть Новая Своиства | ) — Обратить выделение                                    |
| Бу                                            | фер обмена                         | Упорядочить                      | Создать Открыть   | Выделить                                                  |
| ← → < ↑ ↓ > Это                               | от компьютер > Automanual (F:) > В | MW > ISTA-D > Rheingold > PSdZ > | 5 ~               | Поиск: PSdZ 🔎                                             |
| ConeDrive                                     | Имени                              | Дата изменения Тип               | Размера           |                                                           |
|                                               | 📑 bin                              | 09.12.2017 0:22 Папка            | с файлами         |                                                           |
| Этот компьютер                                | 📙 binx64                           | 09.12.2017 0:22 Папка            | с файлами         |                                                           |
| Видео                                         | data                               | 12.12.2017 20:51 Папка           | с файлами         |                                                           |
| Документы                                     | data_swi                           | 12.12.2017 21:43 Папка           | с файлами         |                                                           |
| 👆 Загрузки                                    | host                               | 09.12.2017 0:22 Папка            | с файлами         |                                                           |
| 📰 Изображения                                 | hostx64                            | 09.12.2017 0:22 Папка            | с файлами         |                                                           |
| 🎝 Музыка                                      |                                    |                                  |                   |                                                           |
| 🧊 Объемные объ                                |                                    |                                  |                   |                                                           |
| 🔜 Рабочий стол                                |                                    |                                  |                   |                                                           |
| System (C:)                                   |                                    |                                  |                   |                                                           |
| 👝 Data (D:)                                   |                                    |                                  |                   |                                                           |
| 🕳 Games (E:)                                  |                                    |                                  |                   |                                                           |
| 👝 Automanual (F:)                             |                                    |                                  |                   |                                                           |
| 👳 Automanuals (\\                             |                                    |                                  |                   |                                                           |
| 🛫 Serials (\\N4800E                           |                                    |                                  |                   |                                                           |
| File_Server_2 (\\I                            |                                    |                                  |                   |                                                           |
| 👳 File_Server (\\N4                           |                                    |                                  |                   |                                                           |
|                                               |                                    |                                  |                   | _                                                         |
| Элементов: б                                  |                                    |                                  |                   |                                                           |
| Элементов: 6 (свободно на д                   | иске: 108 ГБ)                      |                                  |                   | 💻 Компьютер                                               |

Start *RCleanerV4.4.exe* from the *Tools* folder. Apply *ISTA-D Reg Fix* for your system (x86 or x64) from the *Tools* folder. Run *D:\BMW\Rheingold\TesterGUI\bin\Release\ISTAGUI.exe*.

2

2

#### License Informationen

#### License warning!

Unfortunately your local copy is not activated yet or has expired. It's necessary to activate your local installation via an authenticated license. Please follow the steps in the next dialogs.

(C) 2014 BMW Group. All rights reserved. No use of this software in source code or binary form without permission. For further information contact (Rheingold@list.bmw.com).

| Cancel Keyboard                                           | G                      | Finish | Back | Next |
|-----------------------------------------------------------|------------------------|--------|------|------|
| License Informationen                                     | . 71                   |        |      |      |
| Please enter necessary information for the activation p   | rocess here:           |        |      |      |
| Name:                                                     |                        |        |      |      |
| E-Mail:                                                   | ( <del>,</del>         |        |      |      |
| Comment                                                   |                        |        |      |      |
| Enter some information about you here; like department an | nd what you are doing. |        |      |      |
|                                                           |                        |        |      |      |
|                                                           |                        |        |      |      |
|                                                           |                        |        |      |      |
|                                                           |                        |        |      |      |
|                                                           |                        |        |      |      |
|                                                           |                        |        |      |      |
| Cancel Keyboard                                           |                        | Finish | Back | Next |

E

X

When requesting a license, enter it from the *License.txt* file (from the *Tools* folder). Enter the number **1** in the field of *ISIS*, ignore the error.

| icense Informationen                                                          |                                        |                                      |                                         |                                    |                                      |             |   |      |                |
|-------------------------------------------------------------------------------|----------------------------------------|--------------------------------------|-----------------------------------------|------------------------------------|--------------------------------------|-------------|---|------|----------------|
|                                                                               |                                        |                                      |                                         |                                    |                                      |             |   | B    | X              |
|                                                                               |                                        |                                      |                                         |                                    |                                      |             |   |      |                |
| lease send the registration info                                              | rmation for license a                  | ctivation to Rheingo                 | old@list.bmw.com                        |                                    |                                      |             |   |      |                |
|                                                                               |                                        |                                      |                                         |                                    |                                      |             |   |      |                |
| Key:                                                                          |                                        |                                      |                                         |                                    |                                      |             |   |      |                |
| PD94bWwgdmVyc2lvbj0iMS4wl<br>+DQo8TGljZW5zZUluZm8geG1                         | lj8<br>sbnM6eHNpPSJodHF                | RwOi8vd3d3LnczLm                     | 9yZy8yMDAxL1hNTF                        | NjaGVtYS1pbnN0                     | W5jZSIgeG1sbnM6e                     |             |   |      |                |
| 4xPC9OYW1IPg0KICA8RW1haW                                                      | /w+MTwvRW1haWw                         | +DQogIDxFeHBpcm                      | 1F0aW9uPjAwMDEtM                        | DEtMDFUMDA6N                       | IDA6MDA8L0V4cGly                     | /XRpb24     |   |      |                |
| +DQogIDxDb21tZW50PkVudGV<br>UqYXJIIGRvaW5nLiwvO29tbWV                         | /yIHNvbWUgaW5mb<br>udD4NCiAgPENvbXE    | 3JtYXRpb24gYWJvc<br>31dGVvTmFtZT5TO0 | IXQgeW91IGhlcmU7I<br>9SUEIPTiwvO29tcHV0 | Gxpa2UgZGVwYX<br>)ZXJOYW1IPa0KI0   | J0bWVudCBhbmQgc<br>A8VXNIck5hbWU     | I2hhdCB5b3  |   |      |                |
| +0JLQu9Cw0LTQuNC80LjRgDwv<br>+DQcglDvRdmEphGEibGVMVVA                         | vVXNIck5hbWU+DQ                        | ogIDxBdmFpbGFib0                     | VCcmFuZFR5cGVzPic                       | 8L0F2YWIsYWJsZ                     | UJyYW5kVHIwZXM                       | Th.d        |   |      |                |
| +KjwvQXZhaWxhYmxIT3BlcmF0                                                     | aW9uTW9kZXM                            | 2/2/18/07/11/11/11/010               | 25 THEE VER GORICAGO                    | 2/2/10/17/11/11/15                 | DICHII OUTUSATIVISKE                 | -           |   |      |                |
| Send via Email                                                                |                                        |                                      |                                         |                                    |                                      |             |   |      |                |
|                                                                               |                                        |                                      |                                         |                                    |                                      |             |   |      |                |
|                                                                               |                                        |                                      | 7                                       |                                    |                                      |             | - |      |                |
| License:                                                                      |                                        |                                      |                                         |                                    |                                      |             | - |      |                |
| XTjBQZzBLSUNBZ0IDQWdQR05<br>xZV3hsY2s1MWJXSmxjajBpTIRR                        | 2Ym5SeVIXTjBJR2x12<br>lek1qRWIJSE4wWVh | ZEdWeWJtRjBhVzI1\<br>KMFJHRjBaVDBpTW | WVd4RVpXRnNaWEpF<br>pBeE5TMHdNUzB3TV    | PZFcxaVpYSTIJaIU<br>/ZRd01Eb3dNRG9 | wTXpJeElpQnVZWFJ<br>3TUZvaUIHVnVaRU5 | vYjl1aGJFUm |   |      |                |
| BSR0YwWIQwaU1qQTJNQzB3TV                                                      | VMwd01WUXdNRG9                         | 3TURvd01Gb2UR1Z                      | 1WkZObGNuWnBZM                          | IZFWVhSbFBTSXI                     | NRFI3TFRBeExUQXhV                    | VREF3T2pBd0 |   |      |                |
| dmNISnZaSFZqZEQ0TkNpQWdJ                                                      | JQ0FnSUNBZ1BHSjFj                      | Mmx1WlhOelRHbH                       | VaVDVUWIhKMmFXT                         | mxQQzlpZFhOcG.                     | tVnpjMHhwYm1VK0                      | RRb2dJQ0Fn  |   |      |                |
| SUNBOEwyTnZibIJ5WVdOMFBn<br>hsY2sxaGMzUmxia1JoZEdFKvI+                        | MEtJQ0FnSUR3dmlz<br>DOoalCAaPFBhY2th   | VjBiR1YwUGcwS0ID<br>Z2VOYW1IPkZvcmN  | QThMMIJwYzNSeWF><br>IIRGVhbGVvRGF0YTw   | (SjFkR2x2YmxCaG<br>vUGFia2FnZU5hb) | NuUnVaWEkrRFFvOI<br>WU               | wwUmxZV3    |   |      |                |
| +DQogICAgPFBhY2thZ2VFeHBp                                                     | pcmU                                   | 2Ep7UV/acbr7T4N                      |                                         | haMlerANCiuuTG                     | 7\4/5=7    7m0 .                     | -           |   |      |                |
| TINDAWWSOWWSOWWVQWWDD                                                         | www.bowwibwvodrja                      | 22FN20V4C0Iy214IV                    | CIAgPC91GWJMaWIN                        | bhivicz4ivcjwvia                   | jz w 52201021116+                    |             | 1 |      |                |
|                                                                               |                                        |                                      |                                         |                                    |                                      |             |   |      |                |
|                                                                               |                                        |                                      |                                         |                                    |                                      |             |   |      |                |
|                                                                               |                                        |                                      |                                         |                                    |                                      |             |   |      |                |
|                                                                               |                                        |                                      |                                         |                                    |                                      |             |   |      |                |
|                                                                               |                                        |                                      |                                         |                                    |                                      |             |   |      |                |
| Cancel                                                                        | Keyboard                               |                                      |                                         |                                    | Finish                               | Bac         | k | Next |                |
| Cancel                                                                        | Keyboard                               |                                      | XU                                      |                                    | Finish                               | Bac         | ĸ | Next | ]              |
| Cancel                                                                        | Keyboard                               |                                      |                                         | -                                  | Finish                               | Bac         | k | Next |                |
| Cancel                                                                        | Keyboard                               |                                      |                                         |                                    | Finish                               | Bac         | ĸ | Next |                |
| Cancel<br>icense Informationen<br>icense activation successfully              | Keyboard                               | home ISIS for retre                  | iving correct dealer of                 | data!                              | Finish                               | Bac         | k | Next | ]              |
| Cancel<br>icense Informationen<br>icense activation successfully              | Keyboard                               | home ISIS for retre                  | iving correct dealer of                 | data!                              | Finish                               | Bac         | k | Next |                |
| Cancel .icense Informationen .icense activation successfully ISIS: 1          | Keyboard                               | home ISIS for refre                  | iving correct dealer (                  | data!                              | Finish                               | Bac         | k | Next | <b>]</b><br> > |
| Cancel License Informationen License activation successfully ISIS: 1          | Keyboard                               | home ISIS for retre                  | iving correct dealer of                 | tata!                              | Finish                               | Bac         | k | Next |                |
| Cancel<br>icense Informationen<br>icense activation successfully<br>ISIS: 1   | Keyboard                               | home ISIS for retre                  | iving correct dealer of                 | data!                              | Finish                               | Bac         | k | Next |                |
| Cancel<br>icense Informationen<br>icense activation successfully.<br>ISIS: 1  | Keyboard                               | home ISIS for retre                  | iving correct dealer of                 | data!                              | Finish                               | Bac         | k | Next |                |
| Cancel icense Informationen icense activation successfully ISIS: 1            | Keyboard  Please enter your            | home ISIS for retre                  | iving correct dealer o                  | tata!                              | Finish                               | Bac         | k | Next |                |
| Cancel .icense Informationen .icense activation successfully ISIS: 1          | Keyboard  Please enter your            | home ISIS for retre                  | iving correct dealer (                  | tata!                              | Finish                               | Bac         | k | Next |                |
| Cancel icense Informationen icense activation successfully ISIS: 1            | Keyboard  Please enter your            | home ISIS for retre                  | iving correct dealer (                  | tata!                              | Finish                               | Bac         | k | Next |                |
| Cancel  Icense Informationen  Icense activation successfully  ISIS:  1        | Keyboard  Please enter your            | home ISIS for retre                  | iving correct dealer of                 | iata!                              | Finish                               | Bac         | k | Next |                |
| Cancel<br>License Informationen<br>License activation successfully<br>ISIS: 1 | t Please enter your                    | home ISIS for retre                  | iving correct dealer o                  | tata!                              | Finish                               | Bac         | * | Next |                |
| Cancel icense Informationen icense activation successfully ISIS: 1            | t Please enter your                    | home ISIS for retre                  | iving correct dealer of                 | tata!                              | Finish                               | Bac         | k | Next | 2              |
| Cancel License Informationen License activation successfully ISIS: 1          | Keyboard      Please enter your        | home ISIS for retre                  | iving correct dealer o                  | tata!                              | Finish                               | Bac         | k | Next |                |
| Cancel .icense Informationen .icense activation successfully ISIS: 1          | Keyboard  Please enter your            | home ISIS for retre                  | iving correct dealer                    | tata!                              | Finish                               | Bac         | k | Next |                |
| Cancel License Informationen License activation successfully ISIS: 1          | Keyboard  Please enter your            | home ISIS for retre                  | iving correct dealer o                  | tata!                              | Finish                               | Bac         | k | Next |                |
| Cancel License Informationen License activation successfully ISIS: 1          | Keyboard         1 Please enter your   | home ISIS for retre                  | iving correct dealer of                 | data!                              | Finish                               | Bac         | * | Next |                |
| Cancel License Informationen License activation successfully ISIS: 1          | Keyboard                               | home ISIS for retre                  | iving correct dealer (                  | tata!                              | Finish                               | Bac         | k | Next |                |
| Cancel License Informationen License activation successfully ISIS: 1          | Keyboard         I Please enter your   | home ISIS for refre                  | Aving correct dealer of                 | tata!                              | Finish                               | Bac         | k | Next |                |
| Cancel License Informationen License activation successfully ISIS: 1          | Keyboard                               | home ISIS for refre                  | iving correct dealer                    | tata!                              | Finish                               | Bac         | k | Next |                |
| Cancel License Informationen License activation successfully ISIS: 1          | Keyboard                               | home ISIS for retre                  | iving correct dealer (                  | tata!                              | Finish                               | Bac         | k | Next |                |
| Cancel icense Informationen icense activation successfully ISIS: 1            | Keyboard                               | home ISIS for retre                  | iving correct dealer                    | tata!                              | Finish                               | Bac         | k | Next |                |
| Cancel  Icense Informationen  Icense activation successfully  ISIS:  1        | Keyboard                               | home ISIS for retre                  | iving correct dealer                    | data!                              | Finish                               | Bac         | k | Next |                |
| Cancel  Icense Informationen  Icense activation successfully  ISIS:  1        | Keyboard                               | home ISIS for retre                  | iving correct dealer of                 | tata!                              | Finish                               | Bac         | k | Next |                |

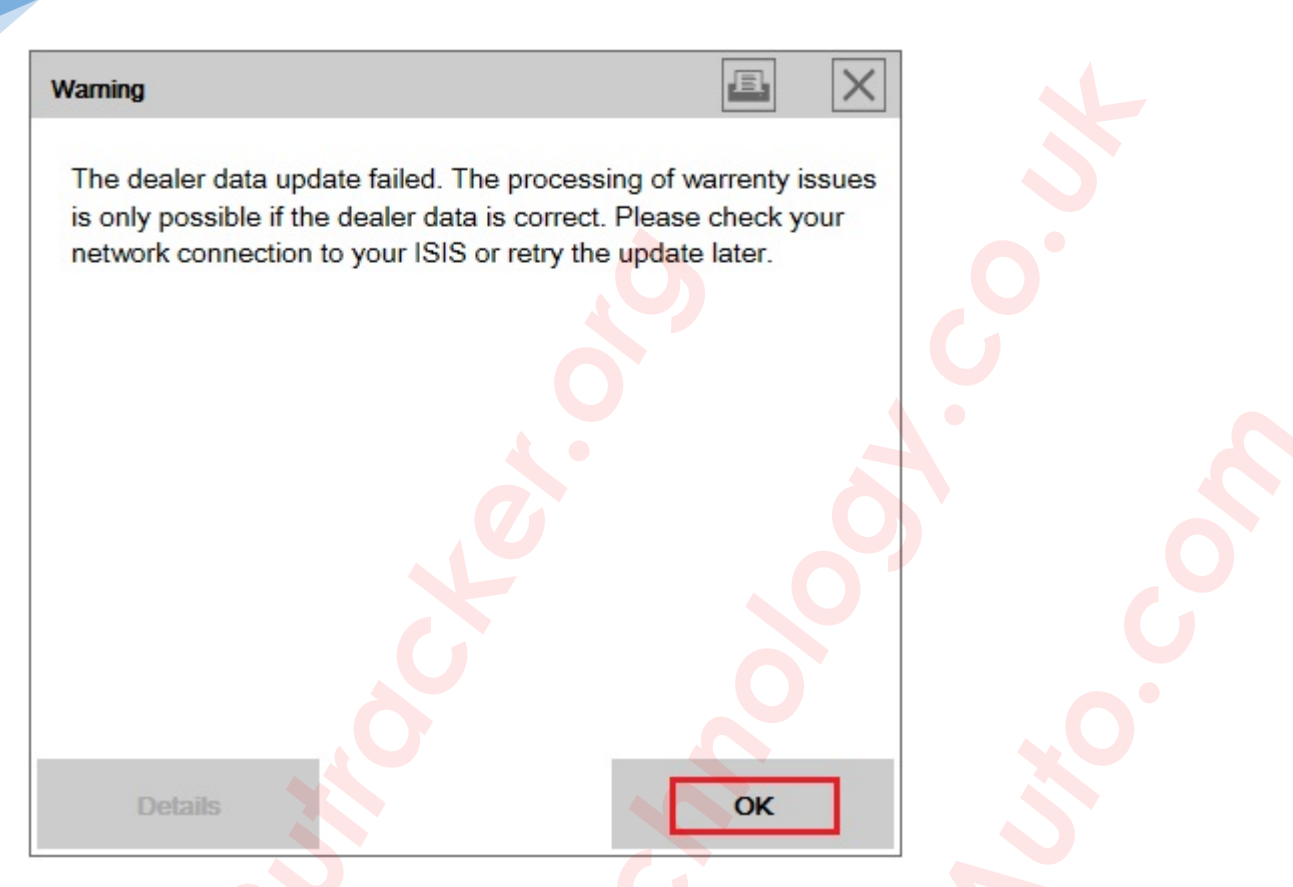

The program will shut down. Start again and enjoy.

FASTA, in By default, my release ISTA-D, disabled. To enable it, go to D:\BMW\Rheingold\TesterGUI\bin\Release and rename the file RheingoldSessionController.dll to RheingoldSessionController.dll.NoFASTA, and RheingoldSessionController.dll.original file to RheingoldSessionController.dll.

| 📙 🛛 🛃 🚽 🛛 Release                                                         |                                                                        |                                  |                                         | 1                        | ×                                                                                     |
|---------------------------------------------------------------------------|------------------------------------------------------------------------|----------------------------------|-----------------------------------------|--------------------------|---------------------------------------------------------------------------------------|
| Файл Главная Поделиться                                                   | Вид                                                                    |                                  |                                         |                          | ~ (                                                                                   |
| Закрепить на панели Копировать Встави<br>быстрого доступа<br>Буфер обмена | Вырезать<br>№ Скопировать путь<br>ить Вставить арлык<br>Вставить арлык | зать Удалить Переин<br>орядочить | иеновать<br>Создать<br>папку<br>Создать | Свойства 🥳 Жу<br>Открыть | крыть • Выделить все<br>менить Снять выделение<br>рнал Выделить выделение<br>Выделить |
| 🔶 🔶 👻 🛧 📙 > Этот компьюте                                                 | ep > Automanual (F:) > BMW > ISTA-D > Rhe                              | ingold > Tester <mark>GUI</mark> | bin > Release                           | ڻ ~                      | Поиск: Release 🔎                                                                      |
| 📜 Этот компьютер                                                          | Имя                                                                    | Дата изменения                   | Тип F                                   | азмер                    | -                                                                                     |
| Видео                                                                     | RheingoldInfoProvider.dll                                              | 28.06.2017 17:31                 | Расширение при                          | 753 KE                   |                                                                                       |
| 🛱 Документы                                                               | RheingoldInfoProvider.XmlSerializers.dll                               | 28.06.2017 17:31                 | Расширение при                          | 2 308 KE                 |                                                                                       |
| - Загрузки                                                                | RheingoldISPINext.dll                                                  | 28.06.2017 17:31                 | Расширение при                          | 107 KE                   |                                                                                       |
| Изображения                                                               | RheingoldISTACoreFramework.dll                                         | 28.06.2017 17:31                 | Расширение при                          | 1 454 КБ                 |                                                                                       |
| изооражения                                                               | RheingoldKMM.dll                                                       | 28.06.2017 17:31                 | Расширение при                          | 211 КБ                   |                                                                                       |
| л музыка                                                                  | RheingoldMeasurement.dll                                               | 28.06.2017 17:31                 | Расширение при                          | 450 KE                   |                                                                                       |
| Рабочий стол                                                              | RheingoldMeasurementCommunication.dll                                  | 28.06.2017 17:31                 | Расширение при                          | 243 KE                   |                                                                                       |
| 🏪 System (C:)                                                             | RheingoldOperationsReportConverter.dll                                 | 28.06.2017 17:31                 | Расширение при                          | 1 706 KE                 |                                                                                       |
| 🕳 Data (D:)                                                               | RheingoldPresentationFramework.dll                                     | 28.06.2017 17:31                 | Расширение при                          | 1 658 KE                 |                                                                                       |
| 🕳 Games (E:)                                                              | RheingoldProcessCommunicationBase.dll                                  | 28.06.2017 17:31                 | Расширение при                          | 12 KE                    | _                                                                                     |
| Automanual (F:)                                                           | RheingoldProgramming.dll                                               | 28.06.2017 17:31                 | Расширение при                          | 885 KE                   |                                                                                       |
| Automanuals (\\N4800ECO                                                   | RheingoldSessionController.dll                                         | 05.07.2017 14:28                 | Расширение при                          | 448 KE                   |                                                                                       |
| Serials (1) NI4800EC(1) (Yi)                                              | RheingoldSessionController.dll.original                                | 28.06.2017 17:31                 | Файл "ORIGINAL"                         | 448 KE                   | -                                                                                     |
|                                                                           | RheingoldSharpVectorSvgViewer.dll                                      | 28.06.2017 17:31                 | Расширение при                          | 960 KE                   |                                                                                       |
| The_server_2 (\\N4800ECO) ∨                                               | RheingoldVehicleCommunication.dll                                      | 28.06.2017 17:31                 | Расширение при                          | 145 KB                   |                                                                                       |
| Элементов: 76 Выбран 1 элемент: 3                                         | 3,5 КБ                                                                 |                                  |                                         |                          |                                                                                       |
| Описание файла: RheingoldIDES, Организ                                    | зация: BMW Group, Версия файла: <mark>4.6.13</mark> .20530, Да         | та создания: 05.07.201           | 7 14:18, Размер: 33,5 КБ                | 33,5 KB                  | 💻 Компьютер                                                                           |

### **Installation ISTA-P**

Install the *NetworkTool* (only required for K-DCAN). Installation and setup is described in chapter *Setting K-DCAN adapter*. Unzip the file *ISTA-P x.xx.xxx.7z*, for example in *D:\BMW\ISTA-P*.

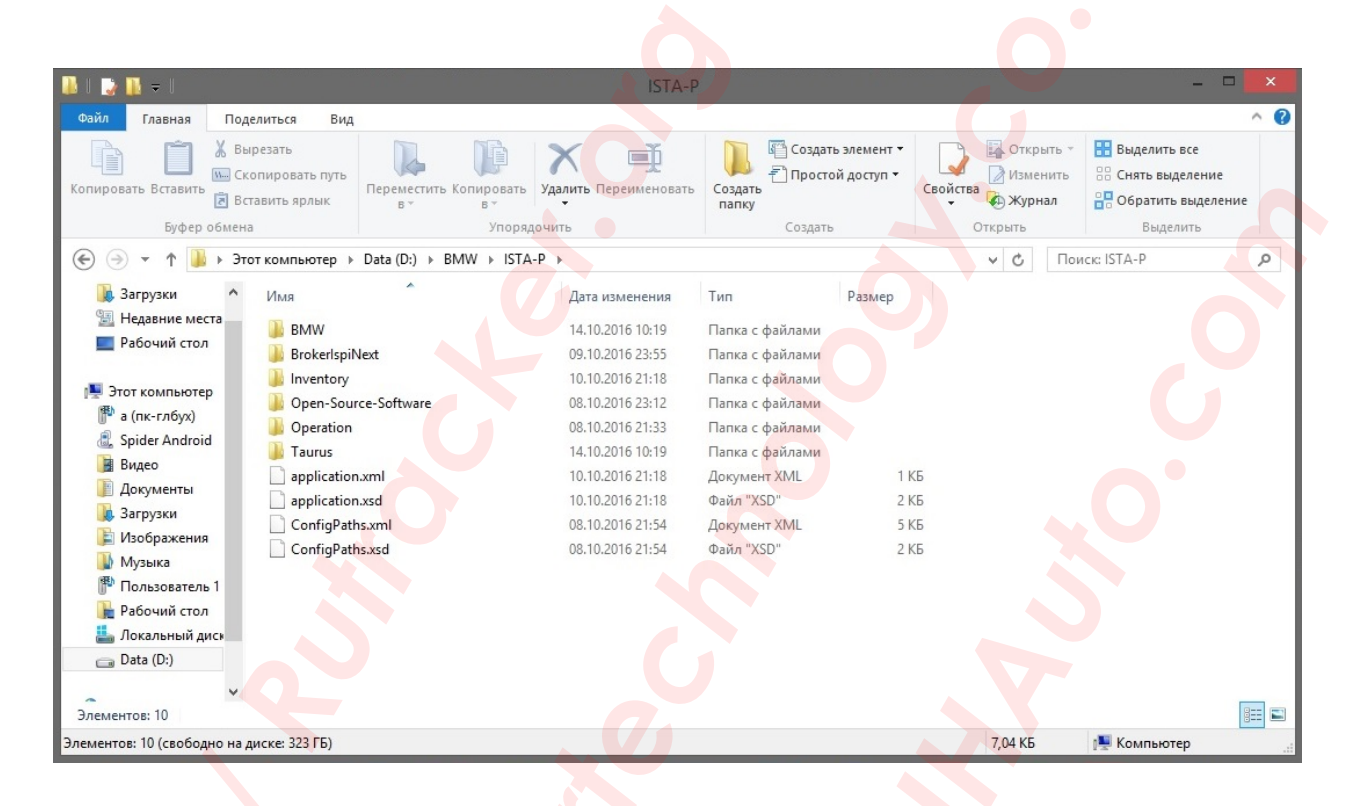

Start using ISTA-P Loader. Its setting is below.

6

## Setting ISTA-P Loader program

Copy ISTA-P Loader folder in C:\Program Files. Run C:\Program Files\ISTA-P Loader\BMW ISTA-P Loader.exe. Enter the license key from the Activation Key.txt file in the same folder, and click Continue. After that ISTA-P Loader closes.

| 77QjRTzRapLi7NhJXp6qjb+Lwm3y77ZSvBboMCPj6LmGyKGJClvZEq3PQAJuqQ4loT701ZA==                                                                                                  |
|----------------------------------------------------------------------------------------------------|
| Continue                                                                                                    |
| Start ISTA-P Loader again and select Manual Search.                                                                                                    |
| ISTA-P Location     X       Manual<br>Search     Automatic<br>Search                                                                                                    |
|                                                                                                    |
| Choose the path ISTA-P installation.                                                                                                    |
| O6sop nanox     Data (D:)     AllData     BMW   BMW   ETKLokal   ISTA-P   BMW   BMW   BrokerlspiNext   Numerosy   Open-Source-Software   Operation   Operation   Rheingold |

Next, choose the language, screen resolution, and put a check in front of *Expert Mode*.

| ISTA-P Settin | <u>iqs</u>       |      |
|---------------|------------------|------|
| Location:     | D:\BMW\ISTA-P    |      |
| Language:     | American English | ¥    |
| Resolution:   | 1366x768         | ¥    |
|               |                  |      |
| Expert Mode:  | <b>~</b>         | SAVE |

This is followed by a warning about ISTA-P problem with scaling of text. In Windows 8, 8.1 and 10, the default is 125%. We need to put 100%. Put a check mark and are continuing.

| If you encounter screen resolution problem<br>change your DPI scaling settings to | s with ISTA/P,<br>100% |  |
|-----------------------------------------------------------------------------------|------------------------|--|
| Always ignore this message                                                        | Continue               |  |
|                                                                                   |                        |  |

In the next window, you can write anything you like or do not write anything on your discretion. Hit **SAVE** and continue.

| <u>DealerD</u> | ata             |            | Autofill |
|----------------|-----------------|------------|----------|
| Name:          | Sc80 / Spider80 |            |          |
| Street:        | BMW Street      |            | SAVE     |
| Zip code       | / town: 321     | Muhosransk |          |

Next, choose the emulator starts for K-DCAN or ENET adapter. For ICOM, it is not necessary.

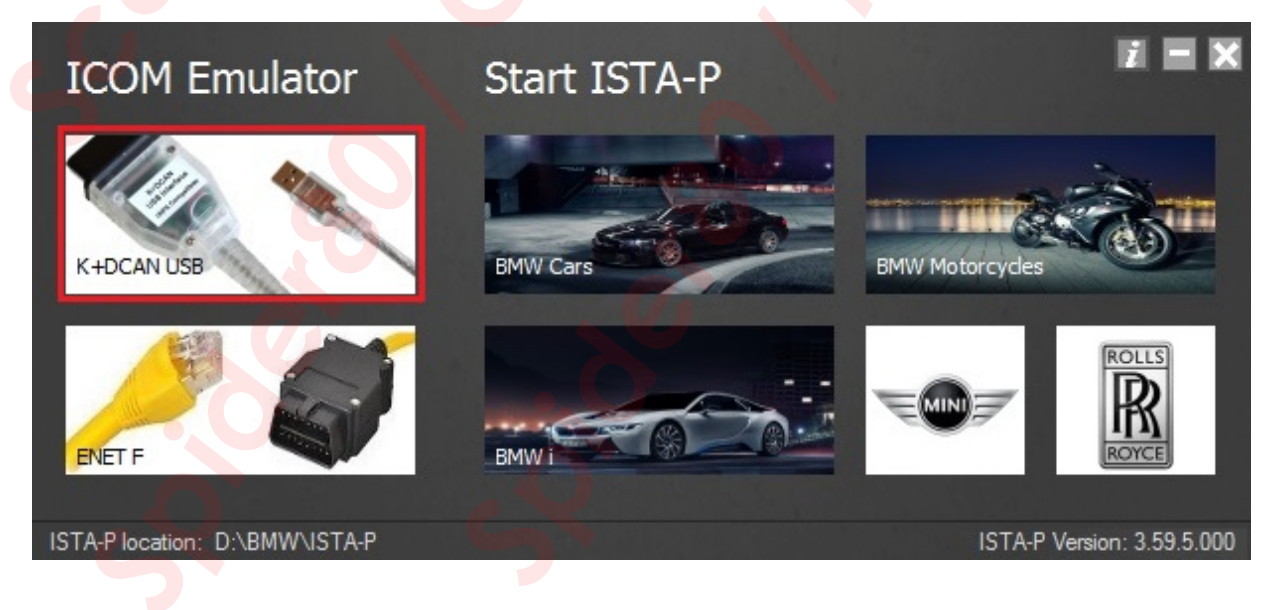

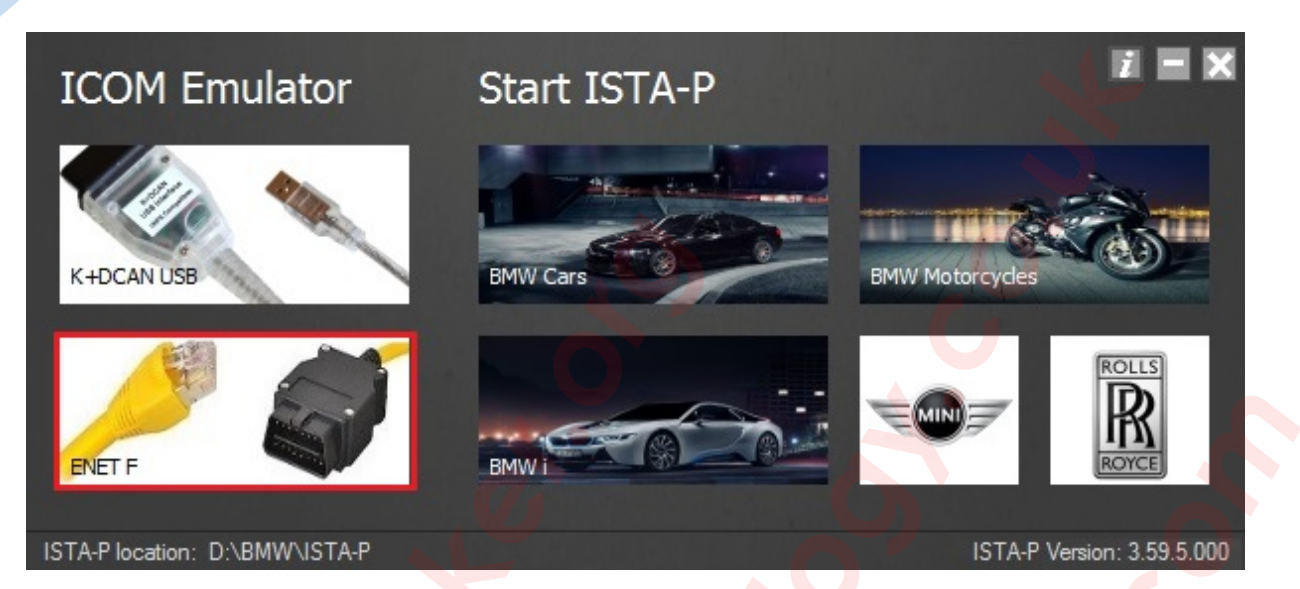

Next choose the brand to launch BMW Cars, BMW I, BMW Motorcycles, MINI or Rolls Royce.

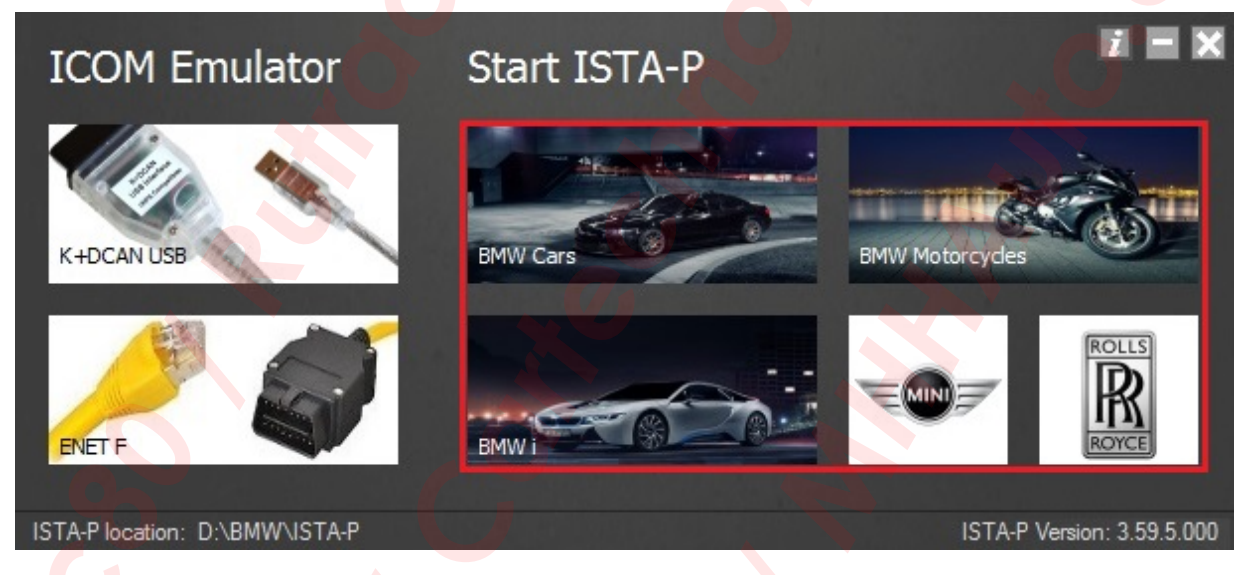

If you need to change the language, screen resolution or dealer information, it is possible to reset the *ISTA-P Loader*. To do this, in the upper right corner click the "*i*" then the *Reset Settings*, and then *ISTA-P Loader* closes.

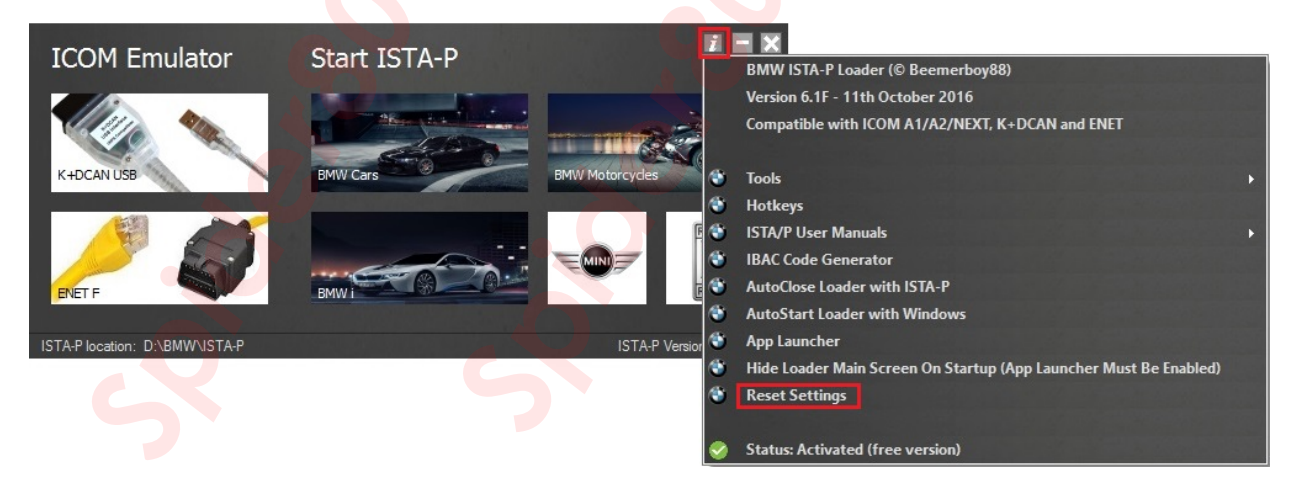

9

9

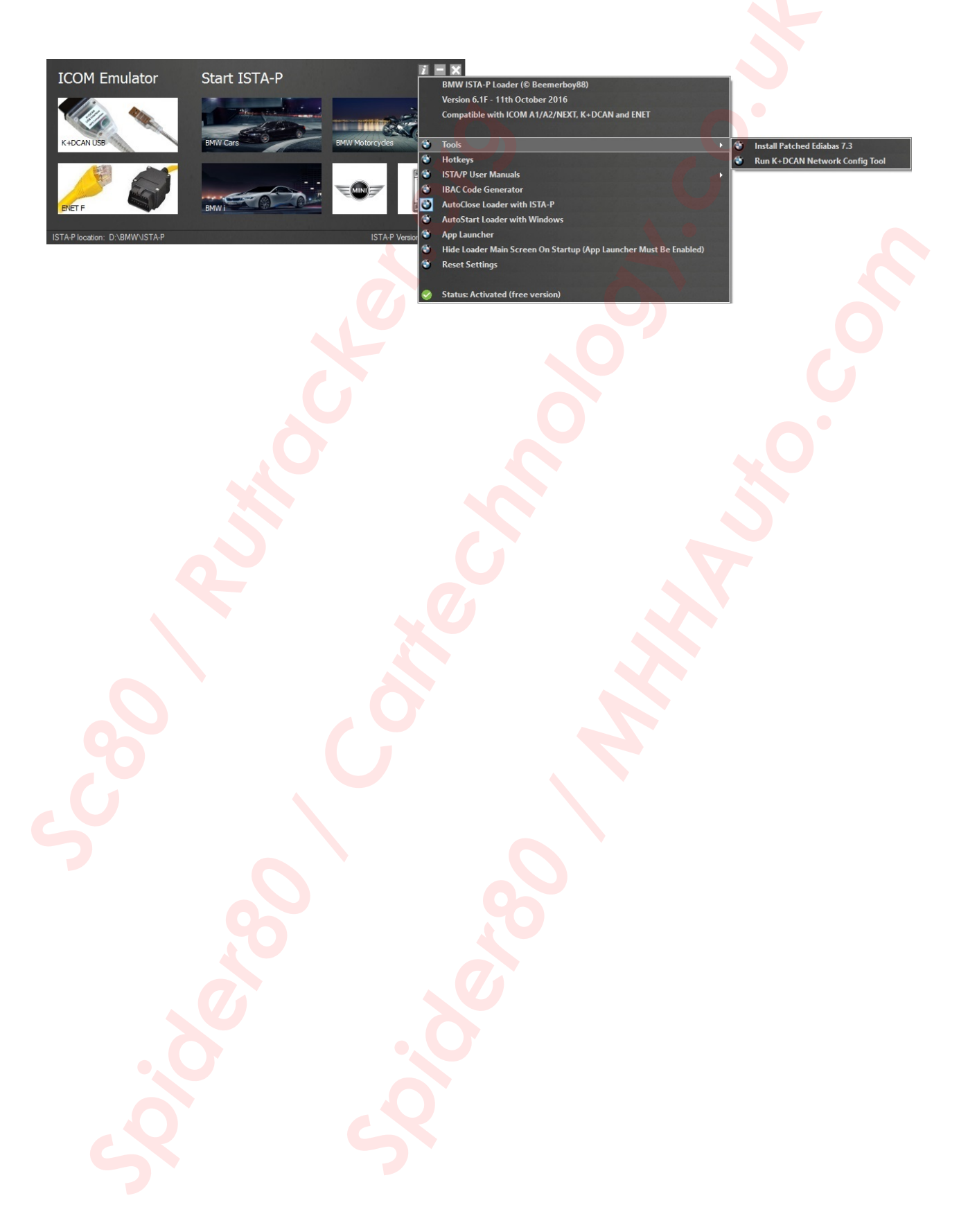

10

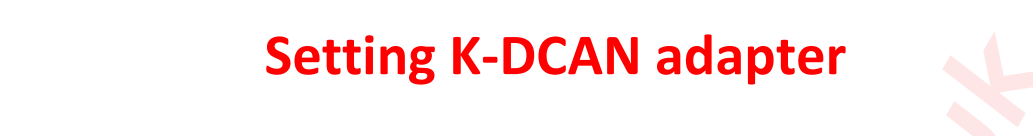

Start the installation EDIABAS one of the following methods :

- 1. Start *Patched\_EDIABAS\_7.3.0.msi* file.
- 2. Start BMW\_Standard\_Tools\_Setup\_2.12.0.exe file.
- 3. From the interface *ISTA-P Loader* 6+ version.

I will show the installation of the first version.

| 记 EDIABAS 7.3.0 Setup | X                                                                                                    | id EDIABAS 7.3.0 Setup                                                                                                    | • x    |   |
|-----------------------|----------------------------------------------------------------------------------------------------|----------------------------------------------------------------------------------------------------|--------|---|
|                       | Welcome to the EDIABAS 7.3.0 Setup<br>Wizard<br>The Setup Wizard will install EDIABAS 7.3.0 on your<br>computer. Click Next to continue or Cancel to exit the Setup<br>Wizard. | Destination Folder Click Next to install to the default folder or click Change to choose another. Install EDIABAS 7.3.0 to: C:YEDIABAS\ Change |        |   |
|                       | Back Next Cancel                                                                                                    | Back Next                                                                                                    | Cancel | ] |

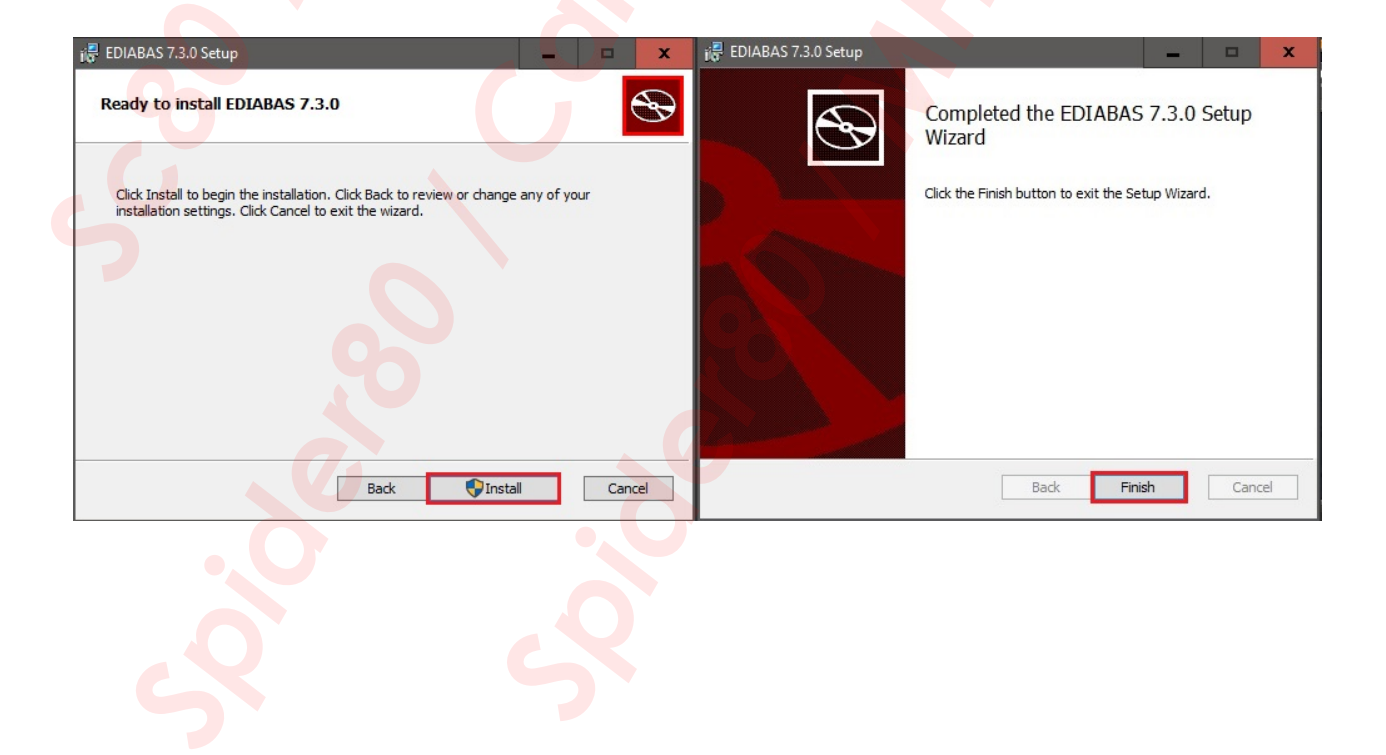

|                                | Suve.    |     |      |
|--------------------------------|----------|-----|------|
| 📕 obd.ini — Блокнот            | <b>A</b> | - 1 | □ X  |
| Файл Правка Формат Вид Справка |          |     |      |
| [OBD]                          |          |     | ^    |
| Port=Com9                      |          |     |      |
| Hardware=OBD                   |          |     |      |
| :Tracelevel=0xFEFFFFF          |          |     |      |
| ;Tracelevel=0xFFFFFFF          |          |     |      |
| ;Tracelevel=0xF0000000         |          |     | ×    |
| <                              |          |     | > ai |

Connect K-DCAN adapter to the computer and install the driver. I am using the latest driver from <u>http://www.ftdichip.com/Drivers/D2XX.htm</u> site. Then we go to the *Device Manager* and open the settings of your adapter *USB Serial Port (COMx)*.

| 🔓 д                                     | испетчер устройств                                                                                                    | x   |
|-----------------------------------------|----------------------------------------------------------------------------------------------------|-----|
| Файл                                    | Действие Вид Справка                                                                                                    |     |
| (= =)                                   |                                                                                                    |     |
| * ~ ~ ~ ~ ~ ~ ~ ~ ~ ~ ~ ~ ~ ~ ~ ~ ~ ~ ~ | Scorpion         Image: Scorpion         Image: Scorpion | III |
| >                                       | Устройства обработки изображений                                                                                                    | ~   |
|                                         |                                                                                                    |     |
|                                         |                                                                                                    |     |

Then fill in all as in the screenshot below.

| Свойства: USB Serial Port (COM3) Х                                | Дополнительные параметры СОМ3                                                                                                    | ? ×                                                                                                    |
|-------------------------------------------------------------------|----------------------------------------------------------------------------------------------------|----------------------------------------------------------------------------------------------------|
| Общие Параметры порта Драйвер Сведения События                    | Номер СОМ-порта: СОМ1                                                                                                    | ОК                                                                                                    |
| Скорость (бит/с): 921600 У<br>Биты данных: 8 У<br>Четность: Нет У | Размер USB-пакета<br>Чтобы устранить проблемы с производительностью на и<br>попробуйте уменьшить значение.<br>Чтобы увеличить производительность, попробуйте увел<br>Буфер приема (Байты): 4096 v | изких скоростях передачи,<br>личить значение.<br>Отмена<br>Умолчания                                                                                            |
| Стоповые биты: 1 · · · · · · · · · · · · · · · · · ·              | Буфер передачи (Байты): 4096 V                                                                                                    |                                                                                                    |
| Дополнительно Восстановить умолчания                              | При возникновении ошибок при приеме данных от<br>устройства, попробуйте уменьшить значение.<br>Время ожидания (мсек):                                                                             | Обнаружение устройств Plug-and-Play<br>Изненение таймаута при работе с принтерон<br>Отменить, если устройство выключено<br>оповещение при случаином отключении  |
|                                                                   | Таймауты<br>Минимальное значение таймаута о у<br>для чтения (исек):<br>Минимальное значение таймаута о у                                                                                          | Установить линию RTS при завершении работы<br>Запретить управление модемом при старте<br>Enable Selective Suspend<br>Selective Suspend Idle Timeout (secs): 5 v |

Change setting ISTA-D in VCI Configuration tab as shown on the screenshot below.

| стройки<br>иента Данные дилера Уровень версии                                                                                | Передача Рассмотрение Конфигурация<br>данных проблемы VCI               |
|----------------------------------------------------------------------------------------------------|-------------------------------------------------------------------------|
| Модель интерфейса:                                                                                                    | Хосты ISIS или IP:                                                      |
| ) Стандартные настройки Ediabas (ediabas.ini)<br>) Интерфейс OMITEC (USB / последовательный)                                 | Search Broadcast: 255.255.255,169.254.255.255                           |
| ) HO-ICOM / ENET локальная сеть                                                                                              | SCORE Broker Hosts: 127.0.0.1                                           |
| <ul> <li>Эпонский локальных сель ENET и сель ISIS</li> <li>Э НО-ІСОМ / прямое соединение ENET</li> <li>Э Имитация</li> </ul> | Предпочесть Ethernet как предпочтительный канал связи для ICOM?<br>О Да |
|                                                                                                    |                                                                         |

Some adapters need to switch modes to work with K-Line or DCAN. For this purpose, there is a utility *D-CAN.exe*. On the right, select Com port, the left mode.

| ★ K+E                     | DCAN Utility 2.0      | × |
|---------------------------|-----------------------|---|
|                           |                       | < |
| 500 kbit/s D-CAN & PT-CAN | ComPort: COM3         | J |
| 100 kbit/s K-CAN          | Refresh               |   |
| CAN OFF                   | Help<br>SysTray Clear |   |

Do not forget about one more nuance. For the E-series until 2008 with K-Line, you need to solder a jumper between pins 7 and 8 of your adapter. Or to use a special adapter. To communicate with the E-series the year and above 2008, as well as the F-series, this should not be a jumper.

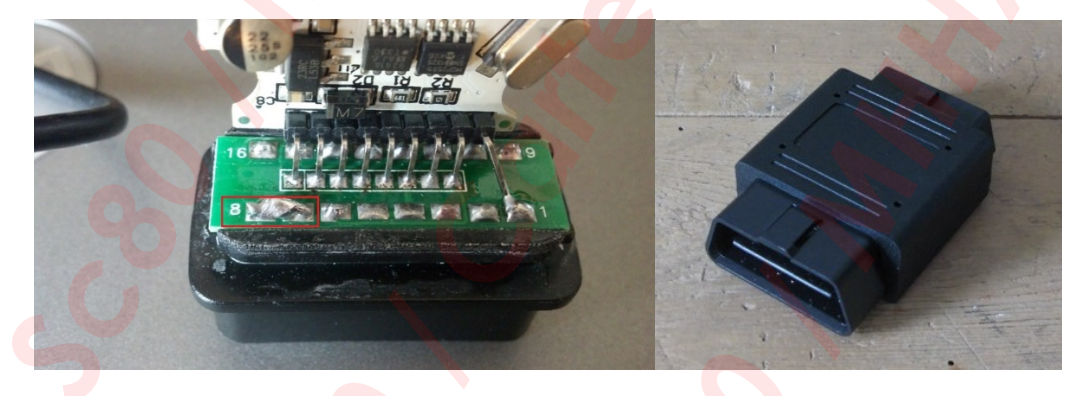

Personally, I used the adapter with the switch, which, incidentally, did not need the above mentioned utility *D-CAN.exe*.

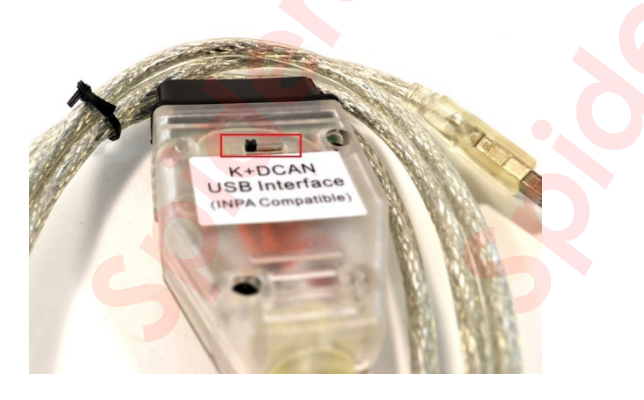

#### Installation NetworkTool

Run the installation NetworkTool one of the following methods :

- 1. Start NetworkTool.exe file.
- 2. From the interface ISTA-P Loader 6+ version.

I will show the installation of the first version. The utility will run a few seconds. Then a window will appear with the message that you need to restart the computer, wait for this message!

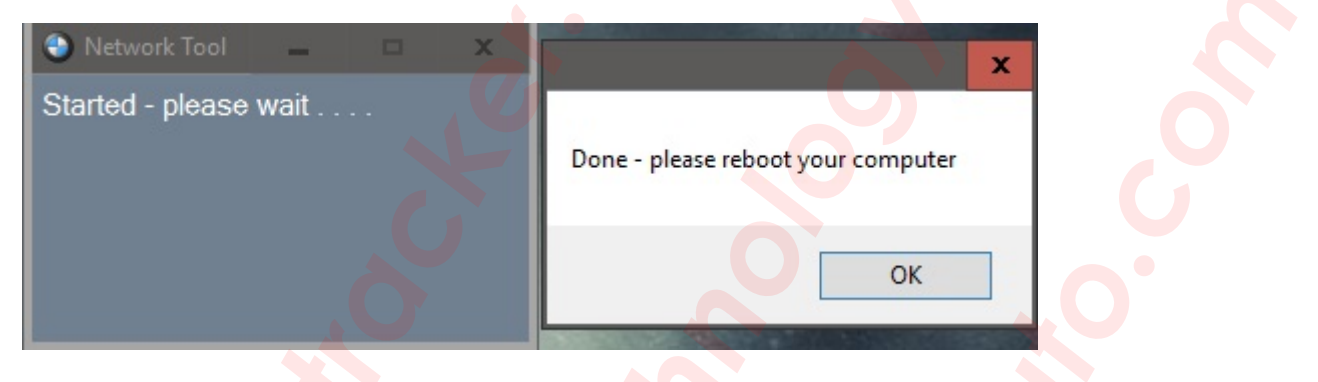

After restarting the network connection "*Network Connection*" (Loopback Adapter), rename to USB (renamed network connection as well as a file or folder). After renaming, click on it, right-click and disable.

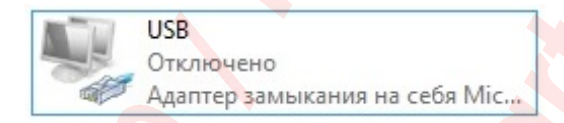

We go to the properties of the connection and prescribes the following (TCP / IPv4) *IP 169.254.0.8 Mask 255.255.0.0*. This setting is finished. On some systems, it is not necessary to do all of these settings, as the utility makes it herself. Why she does it on certain systems, the question is not for me, but I recommend that you always check the settings after installation.

|                                | USB: свойства                                                                                                    | ×                                          | Свойства: Протокол Интерн                                                                                                    | ета версии 4 (TCP/IPv4)                |
|--------------------------------|----------------------------------------------------------------------------------------------------|--------------------------------------------|----------------------------------------------------------------------------------------------------|----------------------------------------|
| ењ                             | Доступ                                                                                                    |                                            | Общие                                                                                                    |                                        |
| Подк                           | лючение через:                                                                                                    |                                            | Параметры IP можно назначать авт                                                                                                    | оматически, если сеть                  |
| 2                              | Адаптер замыкания на себ <mark>я Microsoft K</mark>                                                                                                    | M-TEST                                     | поддерживает эту возможность. В<br>параметры IP у сетевого администр                                                                                  | противном случае узнаите<br>ратора.    |
|                                |                                                                                                    | Настроить                                  | Получить IP-адрес автоматиче                                                                                                    | ески                                   |
| Отме                           | ченные компоненты используются этим                                                                                                    | подключением:                              | <ul> <li>Использовать следующий IP-а</li> </ul>                                                                                                    | адрес:                                 |
|                                | 📮 Планировщик пакетов QoS                                                                                                    | (M-)                                       | ІР-адрес:                                                                                                    | 169.254.0.8                            |
|                                | <ul> <li>Драйвер протокола LLDP (Майкросого)</li> </ul>                                                                                                    | адаптера (ма.<br>фт)                       | Маска подсети:                                                                                                    | 255.255.0.0                            |
| •                              | <ul> <li>Ответчик обнаружения топологии кан<br/>Ответчик обнаружения топологии кан</li> </ul>                                                                                                    | нального уров                              | Основной шлюз:                                                                                                    |                                        |
|                                |                                                                                                    |                                            |                                                                                                    |                                        |
| •                              | <ul> <li>Протокол Интернета версии 6 (ТСР/І</li> <li>Протокол Интернета версии 4 (ТСР/І</li> </ul>                                                                                                    | Pv6)                                       | Получить адрес DNS-сервера а                                                                                                    | автоматически                          |
| ><br>><br><                    | <ul> <li>Протокол Интернета версии 6 (ТСР/І</li> <li>Протокол Интернета версии 4 (ТСР/І</li> </ul>                                                                                                    | Pv6)<br>Pv4) >                             | Получить адрес DNS-сервера а                                                                                                    | автоматически<br>еса DNS-серверов:     |
| ▼<br>≪<br>У(                   | Протокол Интернета версии 6 (ТСР/)     Протокол Интернета версии 4 (ТСР/)     Тотокол Интернета версии 4 (ТСР/)     Становить                                                                                                    | Рv6)<br>Рv4) ×<br>Свойства                 | Получить адрес DNS-сервера а<br>Истользовать следующие адр<br>Предпочитаемый DNS-сервер:                                                              | автоматически<br>еса DNS-серверов:     |
| ✓<br>✓<br>✓<br>Ус              | <ul> <li>Протокол Интернета версии 6 (ТСР/І</li> <li>Протокол Интернета версии 4 (ТСР/І</li> <li>Протокол Интернета версии 4 (ТСР/І</li> <li>становить</li> <li>Удалить</li> <li>исание</li> </ul>                                                                                                    | Клоного урсс<br>Рv6)<br>Рv4) ><br>Свойства | Получить адрес DNS-сервера а<br>О Пользовать следующие адр<br>Предпочитаемый DNS-сервер:<br>Альтернативный DNS-сервер:                                | автоматически<br>еса DNS-серверов:     |
| Y<br>V<br>On<br>Dp<br>ce<br>B3 | ▲ Протокол Интернета версии 6 (ТСР/)<br>▲ Протокол Интернета версии 4 (ТСР/)<br>▲ Протокол Интернета версии 4 (ТСР/)<br>исание<br>исание<br>исание<br>исакие<br>исакие<br>исакие<br>исакие<br>исакие<br>исакие<br>исакие<br>исакие<br>исакие<br>исакие<br>исакие<br>исакие<br>исакие<br>исакие<br>исакие<br>исакие<br>исакие<br>исакие<br>исакие<br>исакие<br>исакие<br>исако<br>исакие<br>исакие<br>исакие<br>исакие<br>исако<br>исакие<br>исакие<br>исакие<br>исакие<br>исако<br>исакие<br>исакие<br>исако<br>исакие<br>исакие<br>исако<br>исако<br>исако<br>исакие<br>исако<br>исако | Алыно урсс<br>Руб)<br>Руб)<br>УСвойства    | Получить адрес DNS-сервера а<br>О Использовать следующие адр<br>Предпочитаемый DNS-сервер:<br>Альтернативный DNS-сервер:<br>Подтвердить параметры при | автоматически<br>еса DNS-серверов:<br> |

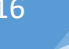

# Setting ENET adapter

Install EDIABAS one of the following methods :

- 1. Start Patched\_EDIABAS\_7.3.0.msi file.
- 2. Start BMW\_Standard\_Tools\_Setup\_2.12.0.exe file.
- 3. From the interface *ISTA-P Loader* 6+ version.

Set up Your Ethernet adaptor as shown in screenshot below.

| ть Доступ                                                                                                    | 2 ferrer                                                                                                    |        |
|----------------------------------------------------------------------------------------------------|----------------------------------------------------------------------------------------------------|--------|
| одключение через:                                                                                                    | Общие                                                                                                    |        |
| PRealtek PCIe GBE Family Controller                                                                                                    | Параметры IP можно назначать автоматически, если сеть<br>поддерживает эту возможность. В противном случае узнай<br>параметры IP у сетевого администратора. | те     |
| Настроить                                                                                                    |                                                                                                    |        |
| пиеченные компоненты используются этим подключением:                                                                                                    | О Получить IP-адрес автоматически                                                                                                    |        |
| 🗹 🖳 Клиент для сетей Microsoft                                                                                                    | О Использовать следующий IP-адрес:                                                                                                    |        |
| 🗹 🐺 Общий доступ к файлам и принтерам для сетей Мі                                                                                                    | IP-адрес: 169.254, 1, 1                                                                                                    |        |
| Figure 2 State State Stat | Macka Bolicetiu                                                                                                    | -      |
| Планировшик пакетов QoS                                                                                                    | Маска подсети.                                                                                                    |        |
| П версии 4 (ICP/IPv4)                                                                                                    | Основной шлюз:                                                                                                    |        |
| <ul> <li>Протокол мультиплексора сетевого адаглера (мал</li> <li>Драйвер протокола LLDP (Майкрософт)</li> </ul>                                                                                                    |                                                                                                    |        |
|                                                                                                    | О Получить адрес DNS-сервера автоматически                                                                                                    |        |
|                                                                                                    | Оспользовать следующие адреса DNS-серверов:                                                                                                    |        |
| Установить Удалить Свойства                                                                                                    | Предпочитаемый DNS-сервер:                                                                                                    |        |
| Описание                                                                                                    | Альтернативный DNS-сервер:                                                                                                    | 7      |
| Протокол TCP/IP. Стандартный протокол глобальных                                                                                                    |                                                                                                    |        |
| взаимодействующими сетями.                                                                                                    |                                                                                                    |        |
|                                                                                                    | Дополнит                                                                                                    | гельно |
|                                                                                                    |                                                                                                    |        |
| ОК Отмена                                                                                                    | ОК                                                                                                    | Отмена |

#### **Setting ENET for ISTA-P**

Disable Your antivirus, firewall & turn off WIFI. Connect ENET cable to car & PC. Turn on ignition and wait a couple minutes. Launch *ISTA-P Loader*. Click the *ENET ICOM emulator* button. *ZGW search* will now open.

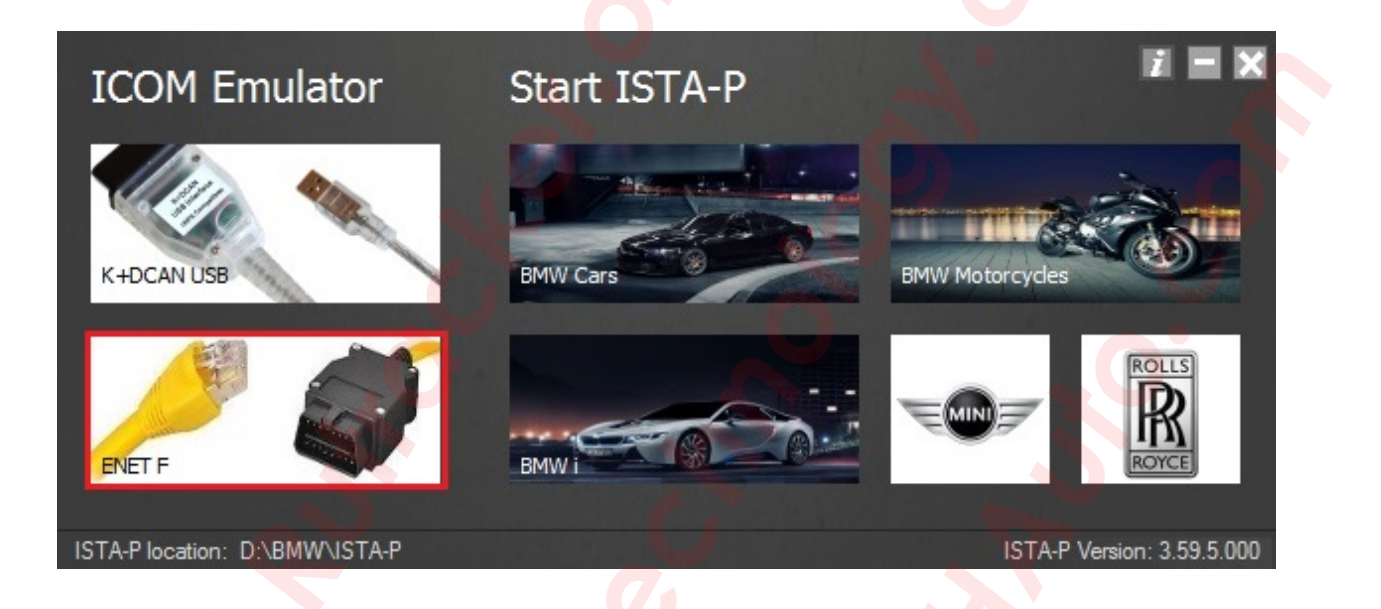

Enter Your car's ZGW IP and click *Continue*. Then wait for emulator running notifications to appear.

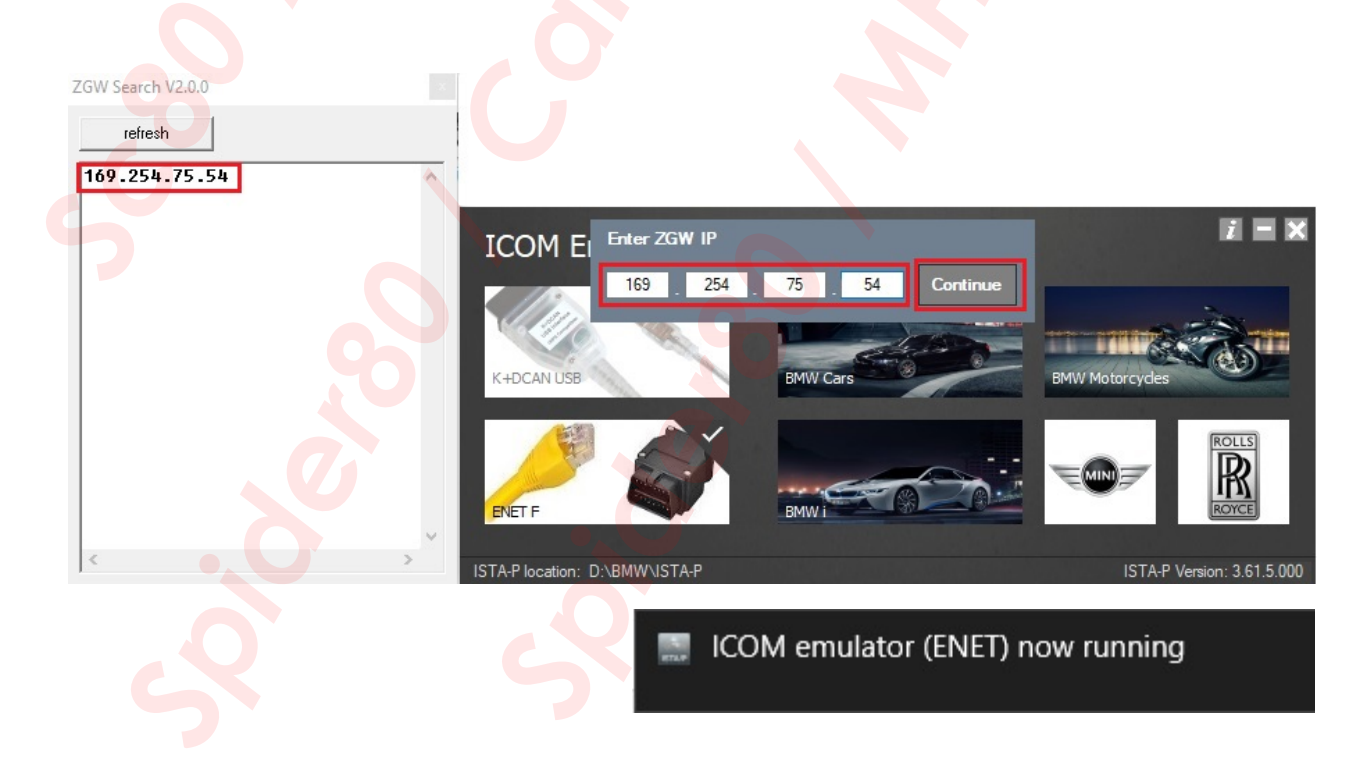

On loader main screen choose relevant brand. ISTA-P will now launch.

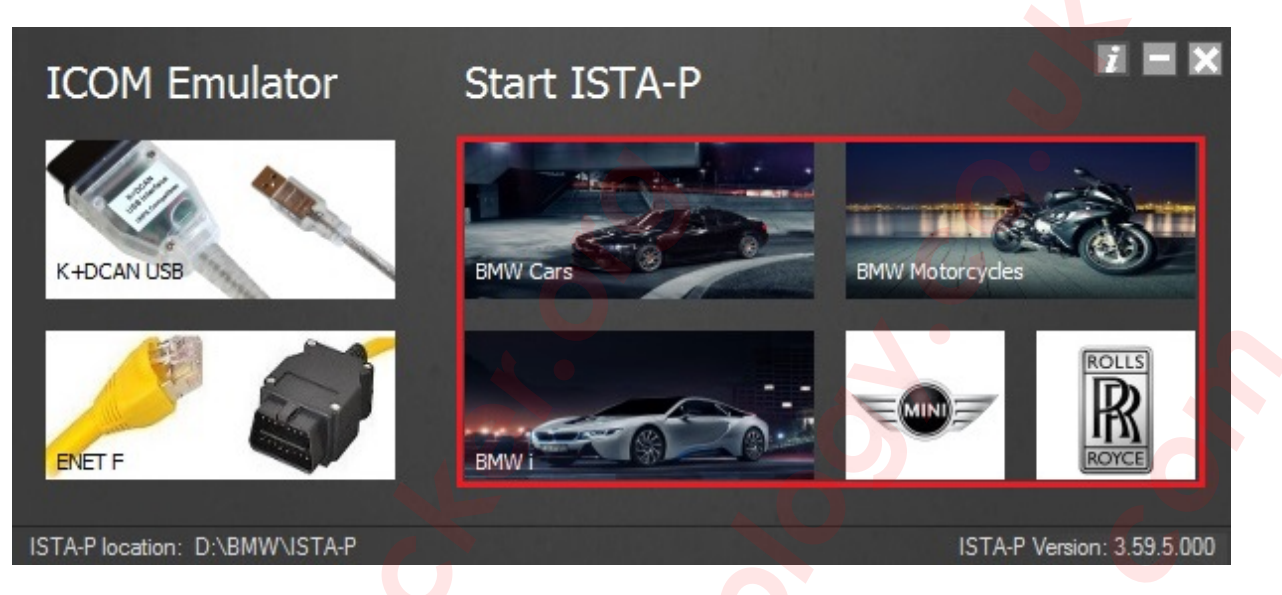

Select **ENET** in connection manager.

| менеджер соединении          |               |           |             |              |           |         |
|------------------------------|---------------|-----------|-------------|--------------|-----------|---------|
| Обозначение 🔺                | Цвет          | Адрес МАС | тил         | идентифик.н  | омер      | Статус  |
| ENET NEXT 169.254.75.54:6801 |               | 0         | ІСОМ        |              |           |         |
|                              |               |           |             |              |           |         |
|                              |               |           |             |              |           |         |
|                              |               |           |             |              |           |         |
|                              |               |           |             |              |           |         |
|                              |               |           |             |              |           |         |
|                              |               |           |             |              |           |         |
|                              |               |           |             |              |           |         |
| 7                            |               |           |             |              |           |         |
|                              |               | 0         |             |              |           |         |
| 6                            |               |           |             |              |           |         |
|                              |               |           |             |              |           |         |
|                              |               | e per     | зервная 📃 I | Подсоединена | не исполь | зуется  |
| Отменить Обновить В          | вести вручнук | D         |             |              | Co        | единить |
| 2                            | 5             | 2         |             |              |           |         |

When ISTA-P asks for ignition ON/OFF during programming use the KL15 controls located in the notification area of the taskbar or the hotkeys.

| Integrated Service<br>Technical Application / Programming | Экспертный ре                   |                                        | XP 🍙 🖌 📴 🚺            |                                                                      |
|-----------------------------------------------------------|---------------------------------|----------------------------------------|-----------------------|----------------------------------------------------------------------|
| Сеанс: -                                                  | Автомобиль: -                   |                                        | контакт 15            | 14,50V Контакт 30: 14,50V                                            |
| Сеанс Программиров.                                       | Автомобиль Обслужия             | ание Управление данными                |                       |                                                                      |
| Подробности<br>автомобиля                                 | Обработать ЭБУ Перечен действий |                                        |                       |                                                                      |
| Идентифик. номер: -<br>Счетчик общего пробега: -          |                                 | Обозначение Е: -<br>Тип/описание: -    |                       |                                                                      |
| Код модели: -                                             |                                 | Временной критерий: -                  |                       |                                                                      |
| Код ЛКП: -                                                |                                 | Код мягкой обивки: -                   |                       |                                                                      |
| Уров. интег.(завод): –<br>В последний раз обработан –     |                                 | Уровень интег. (факт): -               |                       | 0                                                                    |
| Спец. оснащение:                                          |                                 | Статус кода доступа (перед плановым вы | полнением):           |                                                                      |
| Номер Обозначение                                         | , O                             | Сокращение № приложения Индекс         | обновл. Статус        | <ul> <li>ISTA/P User Manuals</li> <li>IBAC Code Generator</li> </ul> |
|                                                           |                                 |                                        |                       | KL15 ON<br>KL15 OFF                                                  |
| і Устанавливается соединение с си                         | стемой процесса                 |                                        | Показать<br>полностью | b Shutdown ISTA/P                                                    |

Look Hotkeys in ISTA-P Loader program.

| ICOM Emulator                  | Start ISTA-P      |                 | = ×                                                               |   |
|--------------------------------|-------------------|-----------------|-------------------------------------------------------------------|---|
| 10011 Emalator                 | Start 15 mm       |                 | BMW ISTA-P Loader (© Beemerboy88)                                 |   |
|                                | The second second |                 | Version 6.1F (Rev1) - December 2016                               |   |
|                                |                   |                 | Compatible with ICOM A1/A2/NEXT, K+DCAN and ENET                  |   |
| K+DCAN USB                     | BMW Cars          | BMW Motorcycles | Tools                                                             | × |
|                                |                   | *               | Hotkeys                                                           |   |
|                                |                   | E 🐨             | ISTA/P User Manuals                                               | • |
|                                |                   |                 | IBAC Code Generator                                               |   |
| ENET F                         | BMW i SA          |                 | AutoClose Loader with ISTA-P                                      |   |
|                                |                   |                 | AutoStart Loader with Windows                                     |   |
| ISTA-P location: D:\BMW\ISTA-P |                   | ISTA-P Versior  | App Launcher                                                      |   |
|                                |                   | ۲               | Hide Loader Main Screen On Startup (App Launcher Must Be Enabled) |   |
|                                |                   |                 | Reset Settings                                                    |   |
|                                |                   |                 |                                                                   |   |
|                                |                   |                 | Status: Activated (free version)                                  |   |
|                                |                   |                 |                                                                   |   |
|                                |                   |                 |                                                                   |   |
|                                |                   |                 |                                                                   |   |
|                                |                   |                 |                                                                   |   |
|                                |                   |                 |                                                                   |   |
|                                |                   |                 |                                                                   |   |
|                                |                   |                 |                                                                   |   |
|                                |                   |                 |                                                                   |   |
|                                |                   |                 |                                                                   |   |
|                                |                   |                 |                                                                   |   |
|                                |                   |                 |                                                                   |   |

## **Setting ENET for ISTA-D**

Disable Your antivirus, firewall & turn off WIFI. Connect *ENET* cable to car & PC. Turn on ignition and wait a couple minutes. Run ISTA-D, then open settings and select *VCI Config* tab and fill all how on screenshot below.

| дминистр.            |                        |                |                             |                                  | E              |
|----------------------|------------------------|----------------|-----------------------------|----------------------------------|----------------|
| Настройки<br>клиента | Данные дилера          | Уровень версии | Передача наст<br>данных про | вичные<br>гройки<br>VCI          |                |
| Молель инте          | офейса.                |                | V 1010 ID                   |                                  |                |
| О Стандартны         | не настройки Ediabas ( | ediabas.ini)   | XOCTE ISIS ИЛИ IP:          |                                  |                |
| О Интерфейс          | OMITEC (USB / nocne)   | довательный)   | Search Broadcast:           | 255.255.255.255,169.254.255.255  |                |
|                      | ENET покальная сеть    |                |                             | 127.0.0.1                        |                |
|                      |                        | COTL ISIS      | SCORE Broker Hosts:         | 127.0.0.1                        |                |
|                      |                        |                | Предпочесть Etheme          | t как предпочтительный канал свя | зи для ІСОМ?   |
|                      | прямое соединение ст   |                | ОДа 💿 Н                     | ет                               |                |
| О Имитация           |                        |                | Данные FASTA, режи          | ім передачи:                     |                |
|                      |                        |                | Фоновая служба пе           | ередачи (соединение с центральн  | ыми системами) |
|                      |                        |                | O ISIS, служба перед        | ачи (по Jetstream ремонтной зонь | 1)             |
|                      |                        |                |                             |                                  |                |
|                      |                        |                |                             |                                  |                |
|                      |                        |                |                             |                                  |                |
|                      |                        |                |                             |                                  |                |
|                      |                        |                |                             |                                  |                |
|                      |                        |                |                             |                                  |                |
| 0                    |                        |                |                             |                                  |                |
| Отменить             | Клавиатура             |                |                             |                                  | ок             |
|                      |                        |                |                             |                                  |                |
|                      |                        |                |                             |                                  |                |
|                      |                        |                |                             |                                  |                |
|                      |                        |                |                             |                                  |                |
|                      |                        |                |                             |                                  |                |
|                      |                        |                |                             |                                  |                |
|                      |                        |                |                             |                                  |                |
|                      |                        |                |                             |                                  |                |
|                      |                        |                |                             |                                  |                |
|                      |                        |                |                             |                                  |                |
|                      |                        |                |                             |                                  |                |
|                      |                        |                |                             |                                  |                |
|                      |                        |                |                             |                                  |                |
|                      |                        |                |                             |                                  |                |
|                      |                        |                |                             |                                  |                |

Then select **ENET** mode with empty **IP-Address** field during connection setup.

| IP-адрес:        |  |
|------------------|--|
| Тип VCI:         |  |
| O ICOM<br>O ENET |  |
|                  |  |
|                  |  |
|                  |  |
|                  |  |
|                  |  |

Alternatively you could select other mode of connection in VCI Config tab.

| Администр.                                                                                   |                                                                    |                                                                     |              |
|----------------------------------------------------------------------------------------------|--------------------------------------------------------------------|---------------------------------------------------------------------|--------------|
| Настройки Данные дилера Уровень версии                                                       | Передача настро<br>данных процес                                   | чные<br>ойки<br>VCI                                                 |              |
| Модель интерфейса:                                                                           | Хосты ISIS или IP:                                                 |                                                                     |              |
| О Стандартные настроики Ediabas (ediabas.ini)<br>О Интерфейс OMITEC (USB / последовательный) | Search Broadcast:                                                  | 255.255.255.255,169.254.255.255                                     |              |
| О НО-ICOM / ENET локальная сеть                                                              | SCORE Broker Hosts:                                                | 127.0.0.1                                                           |              |
| <ul> <li>О НО-ІСОМ / прямое соединение ENET</li> <li>О Имитация</li> </ul>                   | Предлочесть Ethernet к<br>О Да О Нет<br>Данные FASTA, режим        | ак предпочтительный канал связи ,<br>передачи:                      | цля ICOM?    |
|                                                                                              | <ul> <li>Фоновая служба пере<br/>О ISIS, служба передач</li> </ul> | едачи (соединение с центральными<br>и (по Jetstream ремонтной зоны) | ( системами) |
|                                                                                              |                                                                    |                                                                     |              |
| Отменить Клавиатура                                                                          |                                                                    |                                                                     | ок           |

Отменить

Клавиатура

 $\times$ 

ок

In that case You will see VIN & IP address as on screenshot below. Select your **ENET connection** from the list and press **Set up connection** button.

| RHEINGOLD          | A     | < [] )     |     | 3 Ø 🖂       |                  | ?          | X       |
|--------------------|-------|------------|-----|-------------|------------------|------------|---------|
| VIN: Vehicle:      |       |            |     |             | KL 15:           | KL 30      |         |
| Connection manager |       |            |     |             |                  |            |         |
|                    | Chiet |            |     | 169 254 114 | 76               | Status     |         |
| WDA-WT1000         | ENET  | WBA-W11000 | ETH | 100.204.114 |                  | Free       |         |
|                    |       |            |     |             |                  |            |         |
|                    |       |            |     |             |                  |            |         |
|                    |       |            |     |             |                  |            |         |
|                    |       |            |     |             |                  |            |         |
|                    |       |            |     |             |                  |            |         |
|                    |       |            |     |             |                  |            |         |
|                    |       |            |     |             |                  |            |         |
|                    |       |            |     |             |                  |            |         |
|                    |       |            |     |             |                  |            |         |
|                    |       |            |     |             |                  |            |         |
|                    |       |            |     |             |                  |            |         |
|                    |       |            |     |             |                  |            |         |
|                    |       |            |     |             |                  | _          |         |
| Cancel             |       |            |     |             | Break connection | Set up con | nection |
|                    |       |            |     |             |                  |            |         |
|                    |       |            |     |             |                  |            |         |
|                    |       |            |     |             |                  |            |         |
|                    |       |            |     |             |                  |            |         |
|                    |       |            |     |             |                  |            |         |
|                    |       |            |     |             |                  |            |         |
|                    |       |            |     |             |                  |            |         |
|                    |       |            |     |             |                  |            |         |
|                    |       |            |     |             |                  |            |         |
|                    |       |            |     |             |                  |            |         |
|                    |       |            |     |             |                  |            |         |
|                    |       |            |     |             |                  |            |         |
|                    |       |            |     |             |                  |            |         |
|                    |       |            |     |             |                  |            |         |
|                    |       |            |     |             |                  |            |         |

## **Setting ICOM adapter**

ICOM Connect to a PC via a LAN cable and powered it through the diagnostic connector. Run IToolRadar and wait until your ICOM will appear in it. IP address at all the screenshots below, from my ICOM. You will most likely be 169.254.92.38 or even any. All of the examples below, will be presented with the IP address of my ICOM. You everywhere write your IP.

| Active Services       |               |                |              |                 | Filter                      |
|-----------------------|---------------|----------------|--------------|-----------------|-----------------------------|
| Lists all services of | fered by SLP. |                |              |                 | Device State Filt           |
| lp+                   | Service Type  | Service        | Device State | Property        | All                         |
| 169.254.33.45         | ServiceAge    | 🕙 bmw-vci@ICOM | Free         | FirmwareRev=140 |                             |
| 169.254.33.45         | ServiceAge    | ivm.connector  | N/A          | Diag=[]         | Function                    |
|                       |               |                |              |                 | Reserve or relea<br>device. |
|                       |               |                |              |                 | N/A                         |
|                       |               |                |              |                 | Options                     |
|                       |               |                |              |                 | Add additional address:     |
|                       |               |                |              |                 | 10.251.78.1                 |
|                       |               |                |              |                 | Add ip addre                |
|                       |               |                |              |                 | Bind SLP to ip:             |
|                       |               |                |              |                 |                             |

Open the browser and type in the address bar 169.254.33.45:58000/?countrycode=de. In the window that opens, select the LAN Settings and fill as in the screenshot below. At the end click Save Changes.

| ICOM Configuratio                                                                                                    | on Manager                               |                  | BMW<br>GROUP  | ٢         | Rells-Roy<br>Notor Cars Lin | /Ce |
|----------------------------------------------------------------------------------------------------|------------------------------------------|------------------|---------------|-----------|-----------------------------|-----|
| Device Information                                                                                                    | Device Configuration                     | LAN Settings     | WLAN Settings | Self-Test | IVD Settings                |     |
| LAN MAC: c4:ba:99:0<br>Discover Mode: STATIC-<br>New IP-Address: 169.254.3<br>New Netmask: 255.255.0<br>New Gateway: 0.0.0.0 | 10:04:b8<br>1P ~<br>33.45<br>1.0<br>Save | Changes Clear Ch | hanges        |           |                             |     |

If in your ICOM installed WIFI card, select the *WLAN Settings* and fill as in the screenshot below. At the end click *Save Changes*.

| ICOM Con        | figuratio   | n Manage  | r            |                   | BMW<br>GROUP    | ٢         | Rells-Royce<br>Hotor Cars Limited |
|-----------------|-------------|-----------|--------------|-------------------|-----------------|-----------|-----------------------------------|
| Device Info     | rmation     | Device Co | onfiguration | LAN Settings      | WLAN Settings   | Self-Test | IVD Settings                      |
| WLAN MAC:       | 00:0d:67:00 | 0:00:01   |              |                   |                 |           |                                   |
| Country:        | RUSSIA      | - RU      | ~            |                   |                 |           |                                   |
| Mode:           | 802.11n, 2  | 2,4GHz ~  |              |                   |                 |           |                                   |
| SSID:           | ICOM        |           |              |                   |                 |           |                                   |
| Security Type:  | WPA2 Pe     | rsonal v  |              |                   |                 |           |                                   |
| Pre-shared Key: | 12345678    |           |              | Show characters 🗹 |                 |           |                                   |
|                 |             |           | Save Changes | Clear Changes     | Remove Settings |           |                                   |

Next, choose the *Device Configuration* and choose in line *Mode* the *ISPI-Next*. At the end click *Save Changes*.

| ICOM Configuratio                                     | n Manager            |                  | BMW<br>GROUP  | Ö         | Rells-Royce<br>Notor Cars Limited |
|-------------------------------------------------------|----------------------|------------------|---------------|-----------|-----------------------------------|
| Device Information                                    | Device Configuration | LAN Settings     | WLAN Settings | Self-Test | IVD Settings                      |
| Device Name: ICOM<br>Device Color:<br>Mode: ISPI-Next | green ~<br>Save      | Changes Clear Ch | anges         |           |                                   |
|                                                       |                      |                  |               |           |                                   |

## **Configuring connectivity ICOM through WIFI**

For the connection of ICOM through WIFI and need a virtual router. Here is a list of virtual routers, checked by me on the operability :

- 1. mHotspot
- 2. MyPublicWiFi
- 3. VirtualRouter
- 4. VirtualRouterPlus
- 5. Wi-Fi\_Point.

There is one problem, if you have Wi-Fi card *INTEL* installed in your PC, ICOM can't be connected. A card is required, either *Atheros* or *Broadcom*.

I personally use a *Wi-Fi\_Point*, it's free and does not require installation, so the show tune from his example. Settings of the other is no different.

And so, we run the *Wi-Fi\_Point* and in the window that opens, click *Hacmpoŭku*. In the field, enter the *SSID* - *ICOM*, *naponb* - *12345678*, that is the same that was introduced into the *WLAN Settings* window in the web interface of ICOM. Put a check mark, as shown below, and click *CoxpaHumb*. Then click *Cmapm*.

| 🖗 Wi-Fi Point 🗕 🗆 🗙       | Настройки                                                                                                    |
|---------------------------|----------------------------------------------------------------------------------------------------|
| <b>Старт</b><br>Настройки | SSID (Имя сети) ICOM<br>Пароль 12345678<br>□ Сворачивать в трей<br>☑ Включать точку доступа при запуске<br>☑ Прозрачность (Перзапустите программу)<br>На сайт Статус Сохранить |
|                           |                                                                                                    |

After the launch of the virtual router in the *Network Connections* menu, there is the *Local Area Connection (Microsoft Hosted Network Virtual Adapter)*, in my case *ICOM*. Then go to its settings. Fill in all as in the screenshots below.

| ать Доступ                                                                                                    | Общие                                                                                                    |
|----------------------------------------------------------------------------------------------------|----------------------------------------------------------------------------------------------------|
| Подключение через:                                                                                                    | Параметры IP можно назначать автоматически, если сеть<br>поддерживает эту возможность. В противном случае узнайте<br>параметры IP у сетевого администратора. |
| Пастроить<br>Отмеченные компоненты используются этим подключением:                                                                                                    | О Получить IP-адрес автоматически<br>О Использовать следующий IP-адрес:                                                                                      |
| <ul> <li>☑ Планировщик пакетов QoS</li> <li>△ Протокол мультиплексора сетевого адаптера (Ма́)</li> <li>☑ △ Драйвер протокола LLDP (Майкрософт)</li> </ul>                                                                          | IP-адрес:<br>Маска подсети:<br>169 . 254 . 33 . 4<br>255 . 255 . 0 . 0                                                                                       |
| <ul> <li>✓ Ответчик обнаружения топологии канального уров</li> <li>✓ Ответчик обнаружения топологии канального уров</li> <li>✓ Протокол Интернета версии 6 (TCP/IPv6)</li> <li>✓ Протокол Интернета рессии 4 (TCP/IPv6)</li> </ul> | Основной шлюз:                                                                                                    |
|                                                                                                    | Использовать следующие адреса DNS-серверов:                                                                                                    |
| Установить Удалить Свойства                                                                                                    | Предпочитаемый DNS-сервер:                                                                                                    |
| Описание                                                                                                    | Альтернативный DNS-сервер:                                                                                                    |
| Протокол TCP/IP - стандартный протокол глобальных<br>сетей, обеспечивающий связь между различными<br>взаимодействующими сетями.                                                                                                    | Подтвердить параметры при выходе Дополнительно                                                                                                    |
|                                                                                                    | ОК Отмена                                                                                                    |

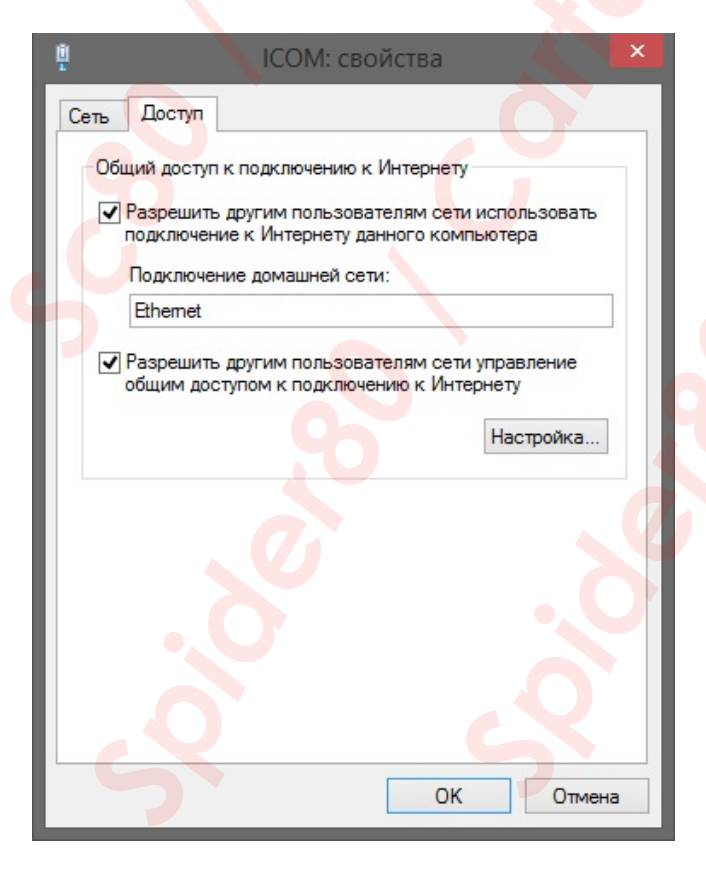

Click OK and continue to the ISTA-D. Start ISTA-D and change setting in *VCI Configuration* tab as shown on the screenshot below.

| Administration               |                                    |                |                                                                                                   |                                                                                       |                                                                 | ₽?                           | $\times$ |
|------------------------------|------------------------------------|----------------|---------------------------------------------------------------------------------------------------|---------------------------------------------------------------------------------------|-----------------------------------------------------------------|------------------------------|----------|
| Настройки<br>клиента         | Данные дилера                      | Уровень версии | Передача F<br>данных г                                                                            | Рассмотрение<br>проблемы                                                              | Конфигурация<br>VCI                                             |                              |          |
| Модель интер<br>О Стандартны | офейса:<br>не настройки Ediabas (е | ediabas.ini)   | Хосты ISIS или IP:                                                                                |                                                                                       |                                                                 |                              |          |
| О Интерфейс                  | OMITEC (USB / послед               | овательный)    | Search Broadcast:                                                                                 | 255.255.255                                                                           | 255,169.254.255. <mark>25</mark> 5                              |                              |          |
|                              | ENET локальная сеть                | 1010           | SCORE Broker Hos                                                                                  | sts: 127.0.0.1                                                                        |                                                                 |                              |          |
| О НО-ІСОМ / г<br>О Имитация  | ірямое соединение EN               | ET             | Предпочесть Ether<br>О Да<br>О Да<br>О Данные FASTA, ре<br>О Фоновая служба<br>О ISIS, служба пер | теt как предпочти<br>Нет<br>жим передачи:<br>п передачи (соеди<br>жедачи (по Jetstrea | нтельный канал связ<br>нение с центральны<br>ат ремонтной зоны) | и для ІСОМ?<br>ми системами) |          |
|                              |                                    |                |                                                                                                   |                                                                                       |                                                                 | 3                            |          |
| Отменить                     | Клавиатура                         |                |                                                                                                   |                                                                                       |                                                                 | ок                           |          |

Next, go to the diagnosis. If when reading the vehicle the following window appears, set the cross to the right of *Free*, in the box. On the resulting query *Set ICOM [ICOMxxxxx] as a standard ICOM ?*, answer *Yes*.

| Менеджер с <mark>ое</mark> динений |                   |                  |                       |                       |                               |
|------------------------------------|-------------------|------------------|-----------------------|-----------------------|-------------------------------|
| Наименование Цвет                  | Тип иден          | тификационный но | Подключение           | KL                    | 15 [V] Статус                 |
| ІСОМ                               | ІСОМ              |                  | D-CAN KLine 169.254.3 | 3.45 » 0.0            | V Free 🔀                      |
|                                    | Квитирование      |                  |                       |                       |                               |
|                                    | Установить ІСОМ [ | ] как станд      | артный ІСОМ?          |                       |                               |
|                                    |                   |                  |                       |                       |                               |
|                                    |                   |                  |                       |                       |                               |
|                                    |                   |                  |                       |                       |                               |
|                                    |                   |                  |                       |                       |                               |
|                                    |                   |                  |                       |                       |                               |
|                                    |                   |                  |                       |                       |                               |
|                                    |                   |                  |                       |                       |                               |
|                                    | Нет               |                  | Да                    |                       |                               |
|                                    |                   |                  |                       |                       |                               |
|                                    |                   |                  |                       |                       |                               |
|                                    |                   |                  |                       |                       |                               |
|                                    |                   |                  |                       |                       | 🔀 Стандартный ІСОМ            |
| Отменить                           |                   |                  |                       | Отключит<br>соединени | ъ Установить<br>не соединение |

## Firmware update ICOM

Open the browser and type in the address bar *169.254.33.45:60080*. Do not forget that you can have a different IP. In the window that opens, enter:

User name: root

Password: NZY11502.

In the next window, click Update Firmware.

| <b>3</b>                     | Welcome to the ICOM Manager!                                                     | ACTIA® |
|------------------------------|----------------------------------------------------------------------------------|--------|
| LAN Settings                 | Display and configure the settings of the LAN interface.                         |        |
| Channel/Device Configuration | Status of the vehicle communication channels, attached devices and Klemme 15/30. |        |
| Device Information           | Display system information and configure it.                                     |        |
| Self-Test                    | Show last self test result and run self test.                                    |        |
| Update Firmware              | Updates the SYSTEM and APPLICATION IMAGE.                                        |        |
| Debug logfiles               | Set all debug output files and provide it for download.                          |        |
|                              |                                                                                  |        |
| Reboot                       |                                                                                  |        |
|                              |                                                                                  |        |

Next, select the update file *ICOM-BootImage-xx-xx.bin*, the latest version at the time of the update, and click *Send the file*. In ICOM start flashing red LEDs.

|                                                                                                    |               | ACTIA®                                                                                                    |
|----------------------------------------------------------------------------------------------------|---------------|----------------------------------------------------------------------------------------------------|
| Home / UpdateFirmware                                                                                 |               |                                                                                                    |
| Firmware                                                                                              |               |                                                                                                    |
| Current PACKAGE IMAGE version: 03.14.04                                                               |               | Description                                                                                                    |
| Current SYSTEM IMAGE version: 01.25.03<br>Current APPLICATION IMAGE version: 01.40.06                 | 8             | <ul> <li>If the update succeeds the flags will be reset automatically</li> <li>If the SYSTEM IMAGE and the APPLICATION IMAGE must be updated together, it is probabilited to reheat the</li> </ul> |
| SYSTEM IMAGE: SUCCESS Durit Fire                                                                      |               | ICOM between them.                                                                                                    |
| APPLICATION IMAGE: Success Reset Flag                                                                 |               | Update Process <ul> <li>disable all channels</li> <li>select the image file, the image type and click Send the file</li> </ul>                                                                     |
| Update Firmware                                                                                       |               | <ul> <li>at next page the md5sum of the image<br/>file will be shown, if it is correct click Yes</li> </ul>                                                                                        |
| Please select the file and press <b>Send the file</b> to update<br>File: Выберите файл Файл не выбран | the firmware! | <ul> <li>if not all updates are done click on Update Firmware</li> <li>if all updates are done click on reboot</li> </ul>                                                                          |
| Image type: O SYSTEM<br>O APPLICATION                                                                 |               | 0                                                                                                    |
|                                                                                                    |               |                                                                                                    |
|                                                                                                    |               |                                                                                                    |

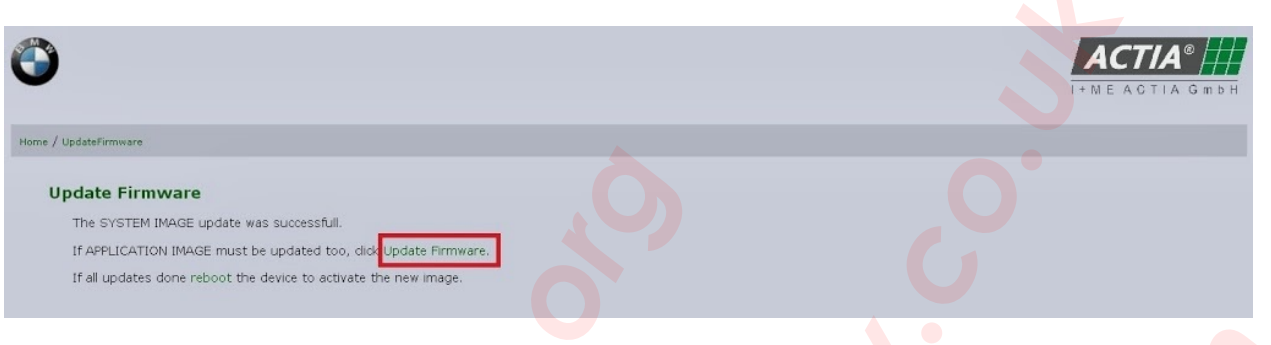

Next, select the update file *ICOM-ApplicationImage-xx-xx-bin*, the latest version at the time of the update, and click *Send the file*.

| $\bullet$                                                                                                    |                                  | I+MEACTIA GmbH                                                                                                    |
|----------------------------------------------------------------------------------------------------|----------------------------------|----------------------------------------------------------------------------------------------------|
| Home / UpdateFirmware                                                                                                    |                                  |                                                                                                    |
| Firmware                                                                                                    |                                  |                                                                                                    |
| Current PACKAGE IMAGE version:                                                                                                    | 03.14.04                         | Description                                                                                                    |
| Current SYSTEM IMAGE version:<br>Current APPLICATION IMAGE version:<br>Last Update<br>SYSTEM IMAGE: Success Re<br>APPLICATION IMAGE: Success Re | 01.25.03<br>01.40.06             | <ul> <li>If the update succeeds the flags will be reset automatically</li> <li>If the SYSTEM IMAGE and the APPLICATION IMAGE must be updated together, it is prohibited to reboot the ICOM between them.</li> <li>Update Process</li> </ul> |
| Update Firmware                                                                                                    | set ridy                         | disable all channels     select the image file, the image type and<br>click Send the file     the the mdSsum of the image                                                                                                    |
| Please select the file and press <b>Send</b>                                                                                                    | the file to update the firmware! | file will be shown, if it is correct click <b>Yes</b>                                                                                                    |
| File: Выберите файл Файл не выбран<br>Image type: О system<br>O APPLICATION                                                                     | 0                                | In the date Firmware     If all updates are done click on reboot                                                                                                    |
| Reset Send the file                                                                                                    |                                  | $\bigcirc$                                                                                                    |

We are waiting for the update. In the next window, click Reboot. After that ICOM should reboot.

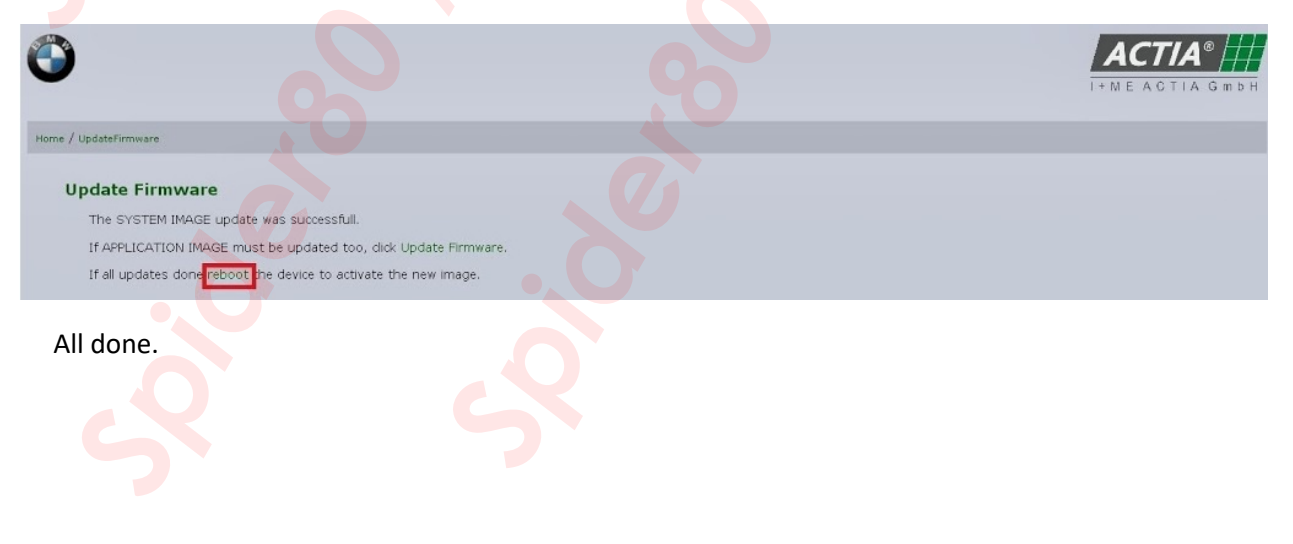

If after upgrade, you can not go to the web interface of ICOM, it is likely that the IP has changed. All what you need to recover the firmware of the ICOM is in the archive *Restore ICOM.7z*. To assign a standard IP 169.254.92.38, take a clean USB flash drive and copy the files *USER.settings* and *user.settings.log*, insert the USB flash drive into an available ICOM and wait when the running track will replace the LED color from red to green, and then the flash drive can be removed. If you need another IP, edit the file in Notepad *USER.settings*, before being copied to a USB flash drive.

If the upgrade process there was a failure at some point or the ICOM does not restart at the end, then you're out of luck and will have to pick up the soldering iron. But before you blow off flash chip, try to roll back using *ICOM\_Restore.bin* file and repeat the update again. Copy *ICOM\_Restore.bin* to clean flash drive, insert it into the ICOM, press and hold the *Reset* button on the ICOM, supply it with power. All LEDs will light up red and then release the button and press it three times all LEDs flash red. We wait for about a minute and restart ICOM. If you revert failed and the ICOM observed non-standard symptoms, you have to change the flash chip. Very often when you upgrade falls the flash chip *K9F2G08U0BPCB0*. A sure sign of fall flash chip is a small amount of free space.

#### **Device Information**

| Device Type:          | TYPE_ICOM                           |
|-----------------------|-------------------------------------|
| CPU Type:             | MPC5200 @ 400MHz; PPC G2 compatible |
| Board Description:    | ICOM, I+ME-Actia, IR11643F          |
| Hardware Version:     | 164306                              |
| Device serial number: | ICOM1120134                         |
| JSB-Stick:            | Not connected                       |

#### Size / Free Space

| What    | Size (kbytes) | Free (k | bytes) |
|---------|---------------|---------|--------|
| RAM     | 262144        | 2668    |        |
| 1       | 3584          | 3368    |        |
| /app    | 126976        | 56744   |        |
| /tmp    | 128600        | 79060   |        |
| /config | 8192          | 3368    |        |

Symptoms of the fall of the flash chip:

- 1. ICOM-BootImage upgrade success, ICOM-ApplicationImage not, at the time of download ICOM LED flashes red.
  - 2. At boot time, ICOM flashing green LED and is not loaded.
  - At the first seconds of the boot ICOM, the LED flashes red, but then turns green and ICOM loaded.
- 4. In the beginning, all the LEDs flash red on and off.
- 5. ICOM is loaded, but the program is constantly changing status.

I warn fans to remove the chip, with the ax, nichrome filament, blades, needles, ICOM card in a very delicate and the slightest overheating or attempt to raise the legs lead to the detachment filament tracks. The board under the flash chip a lot of empty dimes, which are easy to fly off even with careful removal flash. This need not be scared as they are empty, and are not connected to other components.

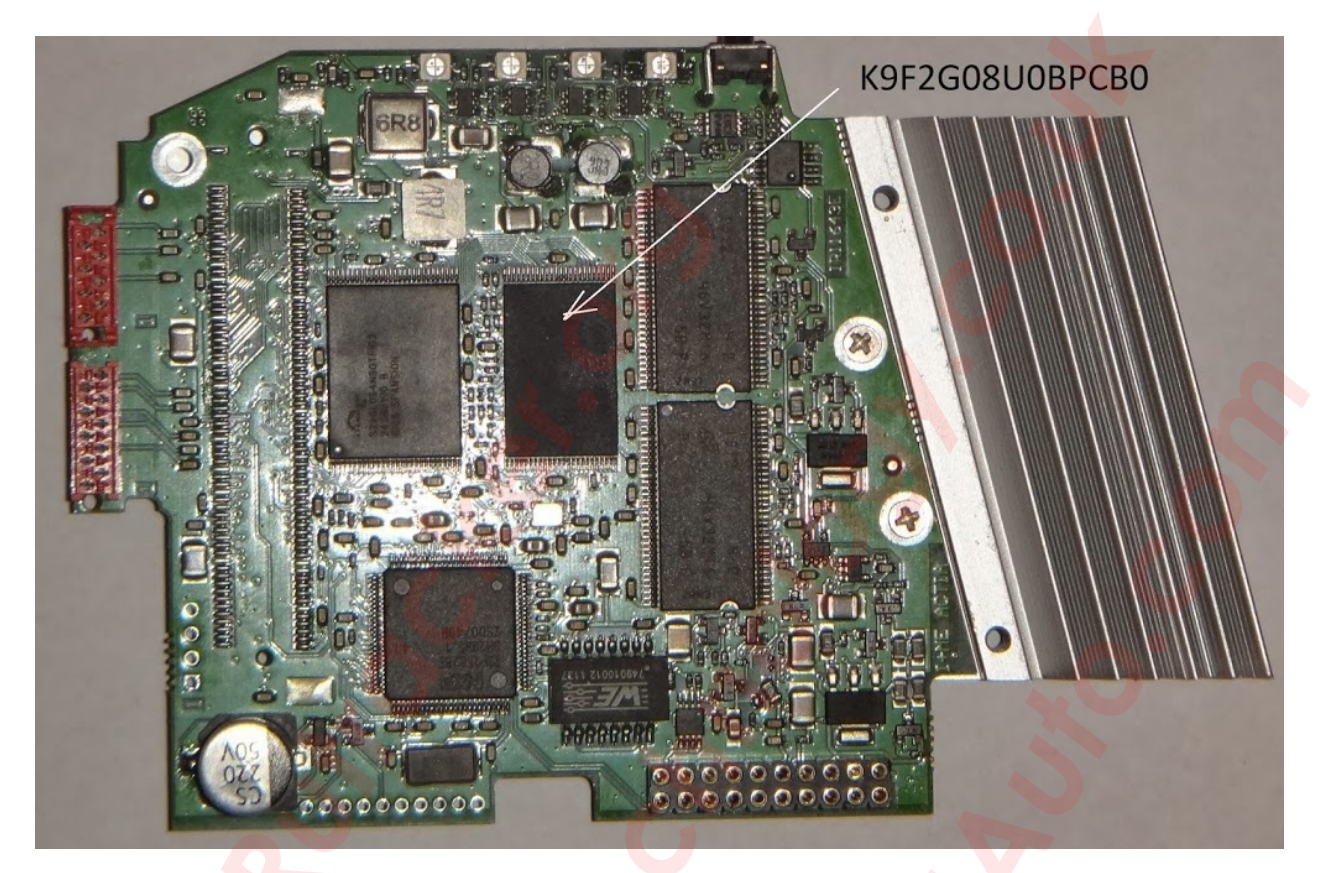

If you restore the firmware has failed, and you have seen one of the above symptoms:

- 1. Remove flash chip K9F2G08U0BPCB0.
- 2. Soldering a new one.
- 3. Restore via USB drive with *ICOM\_Restore.bin*.
- 4. Update the firmware via the web interface.

## **Errors & their solutions**

X

OK

Error

Failed to start ISTA. Please make sure your ISTA configuration is valid. In doubt reset any non standard ISTA configuration and reinstall ISTA.

This error have several reasons:

- 1. Not all vcredist installed. Basically vcredist 2013 x86 and vcredist 2015 x86.
- 2. Do not *RCleanerV4.4.exe* was launched or it is not fully worked. There were traces in the registry from a previous installation.
- 3. Clean the *hosts* file.
- 4. There is no bases in *SQLiteDBs* folder.

This is perhaps the most common error. When this error, check the contents of the folder *SQLiteDBs*. Not properly or not fully unpacked base. An example of how it should look like the content is in the chapter *Installation ISTA-D*. Also, this error occurs when you first start ISTA-D if the above named folder does not contain the base EN, because the default interface language is English. Just change the language setting on yours and, if that database is in a folder, the error no longer appears. On Windows 10, this may be a permission restriction if Rheingold is installed on drive C. Move the Rheingold folder to *C:\users\"user name"*.

| BMW Servic           |                                               |                         | MINI Ser        | vice    |
|----------------------|-----------------------------------------------|-------------------------|-----------------|---------|
| istration            |                                               |                         |                 |         |
| тройки Данные дилера | Уровень версии Передача Расси<br>данных пробл | иотрение Кон<br>темы VC | нфигурация<br>I | <b></b> |
| аименование пакета   | Подсистема                                    | Вариант                 | Дата            | Пара.   |
| heingold             | System                                        | 4.1.21.17412            | 09.09.2016      |         |
| heingold             | Data                                          | R                       | 09.09.2016      |         |
| heingold             | Global Data                                   | 4.01.20                 | 09.09.2016      |         |
| heingold             | Language Data                                 | 4.01.20                 | 09.09.2016      |         |
| neingold             | ISTA Database                                 | 4.01.20                 | 23.08.2016      |         |
| heingold             | ISTA DB StreamDataPrimitive OTHER             | 4.01.20                 | 23.08.2016      |         |
| heingold             | ISTA DB StreamDataPrimitive RU                | 4.01.20                 | 23.08.2016      |         |
| neingold             | ISTA DB XmlValuePrimitive OTHER               | 4.01.20                 | 23.08.2016      |         |
| heingold             | ISTA DB XmlValuePrimitive RU                  | 4.01.20                 | 23.08.2016      |         |
| heingold             | ISTAGUI                                       | 4.01.21.17412           | 25.08.2016      | 2784 kB |
| heingold             | RheingoldCoreFramework                        | 4.01.10.17412           | 25.08.2016      | 9782 kB |
| heingold             | RheingoldPresentationFramework                | 4.01.10.17412           | 25.08.2016      | 1480 kB |
| heinaold             | RheingoldSessionController                    | 4 01 21 17412           | 25 08 2016      | 456 kB  |

It's simple, is not applied *ISTA-D Reg Fix* from the *Tools* folder. Or not applied for their bit. Use it again, sometimes changes to the registry are not made immediately, on some systems.

| ISTA+                    |              |                         |                  |               | ?       |
|--------------------------|--------------|-------------------------|------------------|---------------|---------|
| Administration           |              |                         |                  |               | ≞ ?     |
| Client settings Dealer d | lata Version | Transfer Monitor        | Problem handling | VCI<br>Config | 1       |
| Package designation      | Subsyster    | m                       | Version          | Date          | Size    |
| Rheingold                | System       |                         | 4.01.21.174      | 30.09.2016    |         |
| Rheingold                | Data         |                         | R                | 30.09.2016    |         |
| Rheingold                | Global Dat   | a                       | 0-               | 30.09.2016    |         |
| Rheingold                | Language     | Data                    |                  | 30.09.2016    |         |
| Rheingold                | ISTAGUI      |                         | 4.01.21.1741     | 25.08.2016    | 2784 kB |
| Rheingold                | Rheingold    | CoreFramework           | 4.01.10.1741     | 25.08.2016    | 9782 kB |
| Rheingold                | Rheingold    | PresentationFramework   | 4.01.10.174      | 25.08.2016    | 1480 kB |
| Rheingold                | Rheingolds   | SessionController       | 4.01.21.174      | 25.08.2016    | 456 kB  |
| Rheingold                | Rheingoldf   | FASTA                   | 4.01.10.1741     | 25.08.2016    | 697 kB  |
| Rheingold                | Rheingoldl   | InfoProvider            | 4.01.10.1741     | 25.08.2016    | 726 kB  |
| Rheingold                | RheingoldF   | Programming             | 4.01.10.1741     | 25.08.2016    | 818 kB  |
| Rheingold                | Rheingold    | DatabaseSQLiteConnector | 4.01.10.1741     | 25.08.2016    | 585 kB  |
| Rheingold                | Rheinaold    | XVM                     | 4 01 10 1741     | 25 08 2016    | 158 kB  |
|                          |              |                         |                  |               |         |
| Cancel                   |              |                         |                  |               | ок      |

| ISTA+                             |                                                                                                    |
|-----------------------------------|----------------------------------------------------------------------------------------------------|
| VIN-номер: J442131 Автомобиль: 37 | 30/CELAH/320/N20/MKTIT/ECE/TIP/2013/10                                                                                                    |
| REP-REP-RAF1011N20-1112100 - CH   | тие и установка головки блока цилиндров (N20, 26)                                                                                                    |
|                                   | Внимание!<br>Зафиксировать эксцентриковый вал (1) при помощи гаечного ключа (3) (опасность отдачи).                                                                                                    |
|                                   | Медленно отрегулировать эксцентриковый вал (1) с серводвигателем на минимальный ход при помощи ключа с внутренним шестигранником 4 мм (2) и гаечного ключа (3).                                                       |
|                                   | Установить эксцентриковый вал посередине между максимальным и минимальным ходом.<br>Зафиксировать эксцентриковый вал (1) с помощью специального приспособления <u>117 170</u> .<br>Гаечный ключ можно теперь удалить. |
|                                   | Снять ограничитель (2) максимального хода.<br>Момент затяжки: <u>11 37 5AZ.</u>                                                                                                    |

Squares instead of images. The problem with this error in the username folder. When you install Windows, it was necessary to enter a user name in the Latin alphabet. Cyrillic program does not digest. Decisions of the two, or create a second user with the name in Latin, or reinstall Windows.

| ISTA+               | TOMOSIURL  | 0    |                     | P            | No B          |          |          |             |
|---------------------|------------|------|---------------------|--------------|---------------|----------|----------|-------------|
| Менеджер соединений | STOMOONTE. |      |                     | -            |               |          |          | 7           |
| Наименование        | Цвет       | Тип  | идентификационный н | Подключе     | ение          | KL15 [V] | Статус   |             |
| ICOM1120134         | 0          | ICOM |                     | D-CAN K-LINE | 169.254.92.38 | 12.7 V   | Firmware | $\boxtimes$ |
|                     |            |      |                     |              |               |          |          |             |
|                     |            |      |                     |              |               |          |          |             |

Here ISTA-D requests to update the firmware of ICOM. How do that you can read in the chapter *Firmware update ICOM*.

| Неисправность |    | Предостережение                                                                                                    |
|---------------|----|----------------------------------------------------------------------------------------------------|
| Подробности   | ок | С введением ISTA 4 появились новые минимальные<br>требования к системе, которым ваша система не<br>соответствует.<br>Начиная с версии 4, ISTA больше не будет запускаться на<br>атом устройстве.<br>Убедитесь, что ваше устройство соответствует следующей<br>спецификации:<br>процессор минимум с 2 ядрами и частотой 2,2 ГГц;<br>оперативная память объемом минимум 4 гигабайта;<br>жесткий диск объемом минимум 500 гигабайт, на котором<br>минимум 150 гигабайт свободного места. |

These two faults indicate that your time to a computer in the trash. The one on the left says about the lack of free space on the disk where you installed ISTA-D. It must be 150 or more GB of free space. It can be ignored and click not OK, and X in the upper right corner. The one on the right speaks for itself. Exits two, use a modified ISTA-D, or buy a normal PC.

| Integrated Service<br>Technical Application / Programming Экспертны                                                                                                    | i pe                                                                                                    | XP 🖻 🗵 💷              | ? 🖃 🗙              |
|----------------------------------------------------------------------------------------------------|----------------------------------------------------------------------------------------------------|-----------------------|--------------------|
| Сеанс: - Автомобиль: -                                                                                                    |                                                                                                    | контакт 15: 14,50V    | Контакт 30: 14,50  |
| Сеанс Программиров. Автомобиль                                                                                                    | Обслуживание Данными                                                                                                    |                       |                    |
| Подробности<br>автомобиля Дерево Эбу Обработать ЭБУ                                                                                                    | Перечень<br>действий                                                                                                    |                       |                    |
| Идентифик. номер: -<br>Счетчик общего пробега: -<br>Код модели: -<br>Код ЛКП: -<br>Уров. интег.(завод): -<br>В последний раз обработан -<br>Спец. оснащение:<br>Номер Обозначение | Неисправность         Гри           При выполнении мероприятия возникла ошибка.           94201         Не удалось инициализировать<br>профильную службу           -2         Global Unknown           55054         Global Unknown           1000000         Global Unknown | M):<br>Craryc         |                    |
| <ol> <li>Определяется идентификационный номер</li> </ol>                                                                                                    |                                                                                                    | Показать<br>полностью | Определить<br>план |
|                                                                                                    |                                                                                                    |                       |                    |

This error indicates that someone has not read the chapter *Setting K-DCAN adapter*, and incorrectly configured *EDIABAS* or *NetworkTool*. No connection to the adapter. Or your K-DCAN is dead.

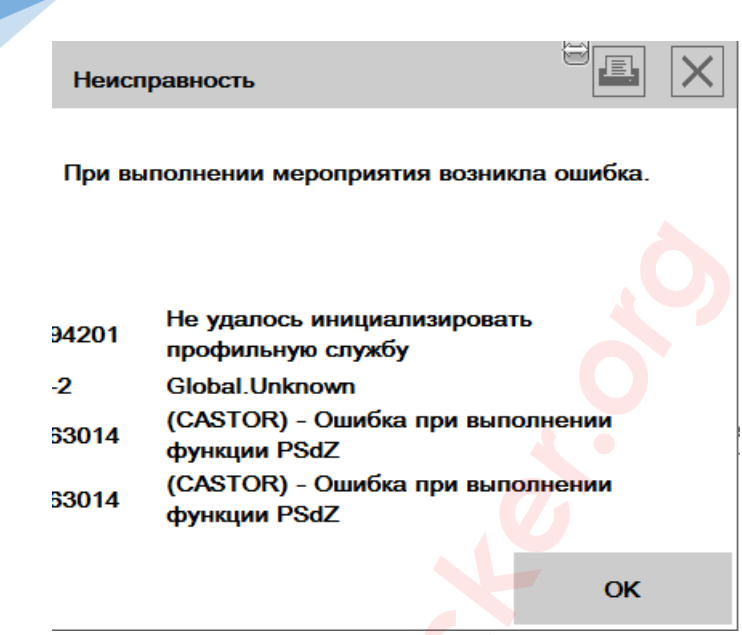

Here you again need to update the firmware ICOM or re unpack ISTA-P with 7-zip.

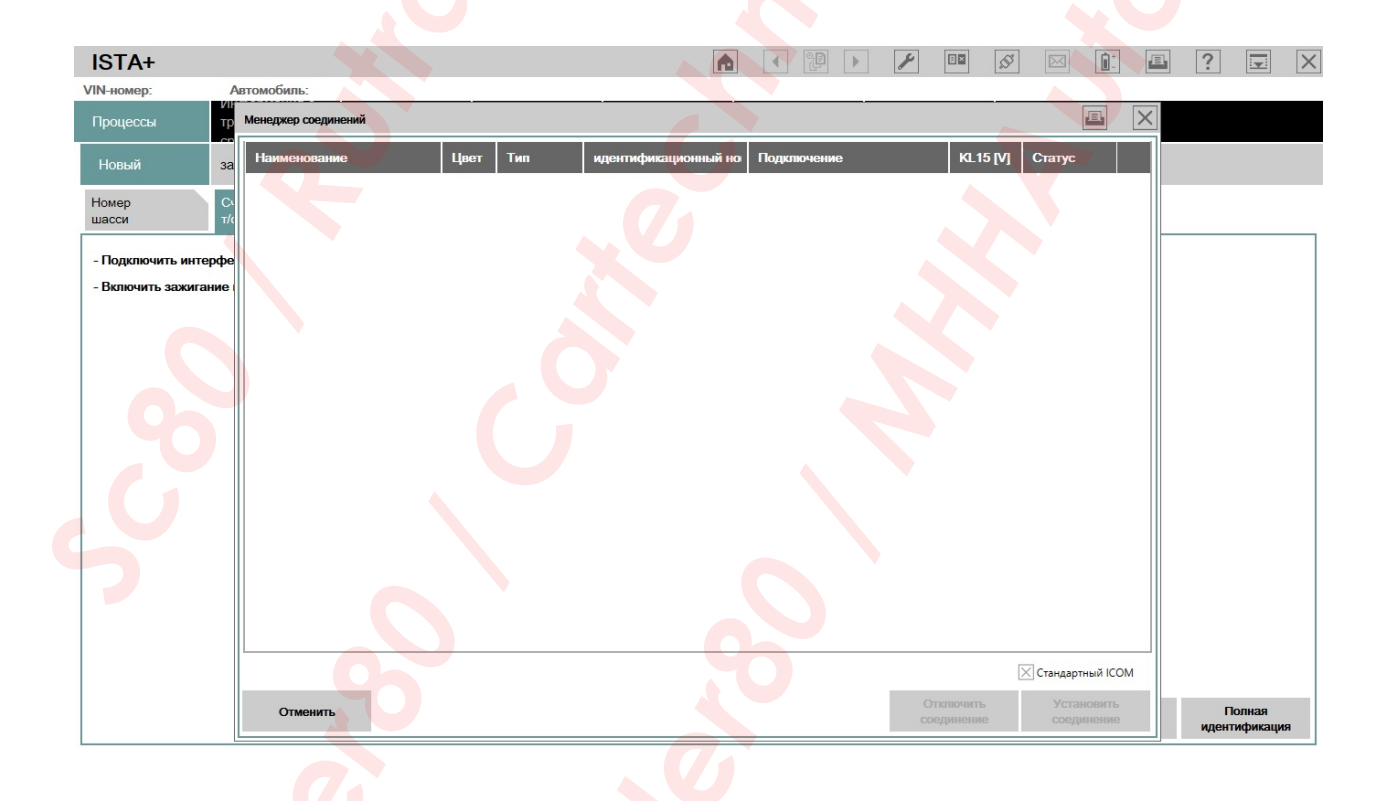

Anyone who sees such a screen when you try to connect to the car, when setting VCI "HO-ICOM / ENET local network" through WIFI, the problem lies in your WIFI card driver. Try to roll back the driver to the older version. For example, I have a WIFI card Atheros AR956x. On Win7 and Win10 everything works like clockwork, and Win8.1 refused. The driver was 10.0.0.326, rolled to 10.0.0.285 and everything worked fine. From the principle I tried to update the driver again, and again everything stopped working. So try to play around with drivers and find a best one.

There is another common error. If after starting *ISTAGUI.exe* nothing happens and does not return any errors, check the installation of *netFramework 4.7.2*, without it *ISTA* will not run.

| ISTAGui                                                                                                    |                                                                                                  |     | × |  |
|----------------------------------------------------------------------------------------------------|--------------------------------------------------------------------------------------------------|-----|---|--|
| ISTAGui has stopped w<br>Windows can check online                                                                                                    | for a solution to the problem.                                                                   |     | C |  |
| Check online for a                                                                                                    | solution and close the prog                                                                      | ram | • |  |
| Close the program                                                                                                    | n                                                                                                |     |   |  |
|                                                                                                    |                                                                                                  |     |   |  |
| A Hide problem details                                                                                                    |                                                                                                  |     |   |  |
| Hide problem details                                                                                                    | × ·                                                                                              | .0' |   |  |
| Hide problem details  Problem signature:                                                                                                    |                                                                                                  |     |   |  |
| Hide problem details  Problem signature: Problem Event Name:                                                                                                    | CLR20r3                                                                                          |     |   |  |
| Hide problem details      Problem signature:     Problem Event Name:     Problem Signature 01:                                                                                                    | CLR20r3<br>ISTAGUI.exe                                                                           |     |   |  |
| Hide problem details      Problem signature:     Problem Event Name:     Problem Signature 01:     Problem Signature 02:                                                                                                    | CLR20r3<br>ISTAGUI.exe<br>4.1.21.17412                                                           |     |   |  |
| Hide problem details      Problem signature:     Problem Event Name:     Problem Signature 01:     Problem Signature 02:     Problem Signature 03:                                                                                                    | CLR20r3<br>ISTAGUI.exe<br>4.1.21.17412<br>57bef91b                                               |     |   |  |
| Hide problem details      Problem signature:     Problem Event Name:     Problem Signature 01:     Problem Signature 02:     Problem Signature 03:     Problem Signature 04:                                                                               | CLR20r3<br>ISTAGUI.exe<br>4.1.21.17412<br>57bef91b<br>ISTAGUI                                    |     |   |  |
| Hide problem details      Problem signature:     Problem Event Name:     Problem Signature 01:     Problem Signature 02:     Problem Signature 03:     Problem Signature 04:     Problem Signature 05:                                                     | CLR20r3<br>ISTAGUI.exe<br>4.1.21.17412<br>57bef91b<br>ISTAGUI<br>4.1.21.17412                    |     |   |  |
| Hide problem details      Problem signature:     Problem Event Name:     Problem Signature 01:     Problem Signature 02:     Problem Signature 03:     Problem Signature 04:     Problem Signature 05:     Problem Signature 06:                           | CLR20r3<br>ISTAGUI.exe<br>4.1.21.17412<br>57bef91b<br>ISTAGUI<br>4.1.21.17412<br>57bef91b        |     |   |  |
| Hide problem details      Problem signature:     Problem Event Name:     Problem Signature 01:     Problem Signature 02:     Problem Signature 03:     Problem Signature 04:     Problem Signature 05:     Problem Signature 06:     Problem Signature 07: | CLR20r3<br>ISTAGUI.exe<br>4.1.21.17412<br>57bef91b<br>ISTAGUI<br>4.1.21.17412<br>57bef91b<br>4cd |     |   |  |

If we see such a window with an error, then it is necessary to update Windows with the latest updates. This usually refers to Windows 7, but is also found on other, non-updated systems.